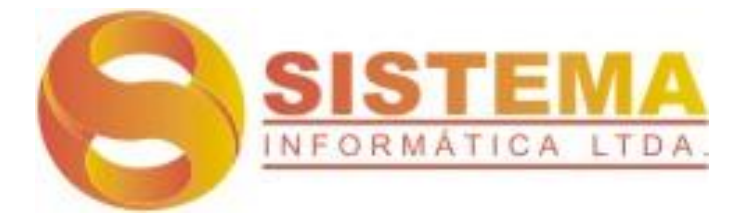

# Manual do Usuário

# **RESULTWEB**<sup>®</sup>

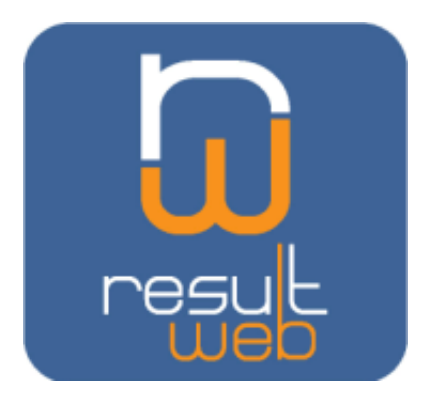

Módulo Ponto Eletrônico Versão 1.01 As informações contidas neste documento estão sujeitas a alteração sem notificação prévia. Os dados utilizados nos exemplos contidos neste manual são fictícios. Nenhuma parte deste documento pode ser reproduzida ou distribuída em qualquer forma ou através de quaisquer mídias, eletrônicas ou impressas, para quaisquer finalidades, sem a autorização por escrito da Sistema Informática Ltda.

RESULTWEB<sup>®</sup> é marca registrada da Sistema Informática Ltda.

Outros nomes de produtos citados neste manual são marcas registradas de suas respectivas empresas.

# SUMÁRIO

| Capítulo I - Conhecendo o Sistema RESULTWEB5              |
|-----------------------------------------------------------|
| Conceito do ASP RESULTWEB5                                |
| Funcionamento do Ponto Eletrônico6                        |
| Como utilizar este manual7                                |
| Login7                                                    |
| Capítulo II – Padrões de interface do Sistema8            |
| Principais áreas do gerenciador8                          |
| Visualizando e escondendo projetos10                      |
| Alteração de senha10                                      |
| Configuração da área de favoritos11                       |
| Botões13                                                  |
| Padrão de tela de consulta14                              |
| Padrão de tela de seleção dados15                         |
| Padrão de tela de entrada de dados16                      |
| Padrão de relatório do sistema17                          |
| Capítulo III –Conhecendo o RESULTWEB Ponto Eletrônico18   |
| Componentes do módulo Ponto Eletrônico (Menu Principal)18 |
| Objetivo do módulo                                        |
| Cadastros >> Gerais19                                     |
| Setores19                                                 |
| Local de Ponto                                            |
| Local de relógio21                                        |
| Situação22                                                |
| Tipo de afastamento                                       |
| Tabela de horas-mês24                                     |
| Tabela de verbas25                                        |
| Tipo de abono                                             |
| Tabela de horários    28                                  |
| Parametrização de horas-extras30                          |
| Tabela de tolerâncias                                     |
| Calendário de ponto                                       |
| Verbas para exportação (DE/PARA)33                        |
| Cadastros >> Funcionário                                  |
| Crachás                                                   |

| Escala de horários                   | 36 |
|--------------------------------------|----|
| Tabela de afastamentos               | 37 |
| Processos                            | 38 |
| Situação de ponto                    | 38 |
| Ponto calculado                      | 39 |
| Permissões (Usuários x Setor)        | 40 |
| Coleta das batidas de ponto          | 41 |
| LAYOUT de relógio padrão CODIN       | 41 |
| Abono de marcações                   | 44 |
| Cálculo das verbas do ponto          | 49 |
| Atualiza data de fechamento do ponto | 50 |
| Relatórios                           | 50 |
| Espelho de cartão-ponto              | 50 |
| Ocorrência do ponto                  | 51 |
| Verbas do ponto eletrônico           | 52 |
| Novo Logon                           | 55 |

# Conhecendo o Sistema RESULTWEB

# Conceito do ASP RESULTWEB

O RESULTWEB é um Sistema ERP com funcionamento via Internet. Foi projetado com as mais modernas ferramentas de desenvolvimento de sistemas, com o objetivo de possibilitar um gerenciamento de Aplicativos, de forma on-line, flexível, versátil e de fácil utilização. A Solução permite o controle com módulos de Gerenciamento de aplicativos, Cadastros/Processos, Financeiro, Compras, Vendas, Suprimentos, Contabilidade e Ponto eletrônico.

O RESULTWEB pode ser usado por pessoas físicas ou jurídicas. O sistema tem recursos para cadastramento de Clientes, Fornecedores, Controle de Estoque, Compras, Orçamentos, Pedidos, Contas a Pagar, Contas a Receber, Fluxo de Caixa e Controle Bancário.

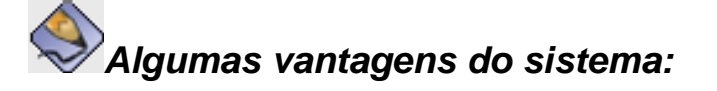

- Funcionalidade: Totalmente on-line, via Internet, possibilitando uma visão on-line das informações;
- Praticidade: Permite a personalização de menus pelo próprio usuário, agrupando assim os programas mais importantes conforme a sua necessidade;

Aproveitamento padronizado, de dados básicos, da base RESULTWEB, (Exemplo: Plano de contas, Obrigações, despesas, parâmetro do sistema, entre outros);

- Integração: Automação de rotinas do dia a dia, com integração completa dos dados entre os módulos, gerando lançamentos em estoque, financeiro e emissão de boletos de forma facilitada, controle de autorização de pagamentos, entre outros;
- Atualização: Utiliza tecnologia WEB e dispensa instalação e servidores nas estações de trabalho do cliente, já que o sistema fica instalado no próprio provedor do serviço ou em um "Data Center" com este propósito;

As atualizações e novas versões do Sistema ficam automaticamente disponíveis para o cliente.

- Segurança: Acesso com total segurança conforme perfil cadastrado para o usuário, as informações são protegidas por senha e somente usuários cadastrados podem ter acesso às informações.
  - O responsável pelo sistema cadastra os usuários, fornecendo-lhes uma senha de acesso, individualizada, e define quais as operações que lhe são permitidas;
  - Todos os acessos e atividades desenvolvidas pelos usuários são registrados num arquivo Log do sistema que poderá ser listado a qualquer momento, obtendo-se assim todas as atividades efetuadas pelos usuários, de forma cronológica;
  - Total automação na apuração da freqüência, com cálculos precisos, eliminando o ônus dos processos manuais;
  - Os dados que entram no sistema são consistidos de forma exaustiva eliminando-se erros no banco de dados.
  - O backup é automático; é realizado, diariamente, diminuindo o risco de perda de informações.
- Facilidade de uso: Otimização da implantação e treinamento, com diminuição de tempo e custo.

# Funcionamento do Ponto Eletrônico

Com base nas regras definidas (empresa, funcionários, jornada, etc.), são recolhidas as marcações dos relógios de ponto eletrônicos e processadas as rotinas diárias. Estas rotinas são assim denominadas, pois o seu resultado é o cálculo completo da freqüência de cada funcionário, dia a dia, com a geração de um relatório que conterá todas as divergências ocorridas na análise do cumprimento das regras pelos funcionários.

Existe total autonomia na operação do sistema pelo cliente. Estas rotinas não precisam ser processadas diariamente bem como o relatório de divergências não precisa ser impresso imediatamente após estas rotinas. Podem ser processados vários dias juntos, e acumuladas as divergências para serem impressas em outro momento. As divergências não precisam ser impressas, sendo estas disponibilizadas às chefias através de telas, onde poderão ser analisadas e realizadas as devidas correções e abonos. Importante frisar que para cada usuário cadastrado no sistema é associado uma senha que define quais telas e em que escopo do cadastro de funcionários ele terá acesso, portanto cada chefia somente poderá acessar os funcionários que são a ele subordinados. Pode-se definir ainda, quais os motivos de abono o usuário poderá utilizar para efetuar os abonos.

Com a análise das divergências pelas chefias ou pelo departamento de pessoal, são gerados os abonos que podem ser lançados a qualquer momento no sistema.

No encerramento do período de apontamento de ponto é efetuado o Fechamento Mensal que gerará, automaticamente, o arquivo para a integração na folha de pagamento.

# Como utilizar este manual

Este manual foi desenvolvido para os usuários do RESULTWEB, *módulo de Ponto Eletrônico* que poderá ser operado sem a necessidade de implantação dos demais módulos e tem como objetivo apresentar as funcionalidades e os passos de utilização do sistema.

Os conteúdos foram divididos em capítulos. Para que o sistema seja alimentado de forma correta, sugere-se obedecer à seqüência apresentada no manual, pois muitos dados servem de requisitos para itens de outros menus.

Durante a utilização deste manual, serão encontradas diferentes estratégias para chamar a atenção do usuário para informações importantes. As imagens que indicam estas informações serão apresentadas a seguir:

| Ícone | Nome                    | Descrição                                                                                                    |
|-------|-------------------------|----------------------------------------------------------------------------------------------------|
|       | Dica                    | Exibe <b>dicas</b> que facilitam a utilização do sistema                                                                               |
| ۲     | Atenção                 | Alerta que determina funcionalidade ou ação, quando não executada corretamente, pode prejudicar alguma etapa da utilização do sistema. |
|       | Nota                    | Exibe <b>detalhes importantes</b> sobre determinada funcionalidade, que devem ser levados em consideração.                             |
|       | Informações<br>Cruzadas | Disponibiliza um <b>link</b> para acessar determinada<br>funcionalidade que já foi descrita em outra parte do manual.                  |

# Login

Antes de ingressar no **RESULTWEB**, é necessário efetuar todas as configurações necessárias no módulo "Gerenciador de Aplicativos" (serão criados usuários, grupos de acesso, permissões, cadastros de parâmetros, entre outros recursos). Essas configurações são realizadas em conjunto com nosso suporte técnico e o cliente.

Link para acesso: <u>http://srv-lite:8000/Producao/NBox/Default.aspx</u>

O Gerenciador é responsável pelo controle das características multi-empresa e multiusuário, permitindo a criação de perfis de usuários e perfis de acesso diferenciados,

o que concede ao RESULTWEB uma característica de estruturação organizacional nos menus de acesso, liberando as informações e operações de acordo com os atributos dos usuários que entram nos sistema, e de acordo com as operações liberadas para cada usuário. Além disso, possui os cadastros de todos os parâmetros básicos de configuração utilizados por todos os outros módulos, dessa forma permitem centralizar o controle das parametrizações, responsáveis por diversos processos operacionais dentro do RESULTWEB.

Feito isso, é necessário informar um login e uma senha válida, e selecionar o módulo desejado, conforme a imagem a seguir:

| $\gg$ | Login                            |  |  |  |
|-------|----------------------------------|--|--|--|
|       | Usuário: desenv                  |  |  |  |
|       | Senha:                           |  |  |  |
| Login |                                  |  |  |  |
| □ s   | alvar meu login neste computador |  |  |  |

📥 Tela de login

O usuário poderá marcar a opção "salvar meu login neste computador", para evitar ter que informar usuário e senha a cada acesso, isto é indicado apenas quando não existem outras pessoas utilizando o mesmo computador.

# Capítulo II – Padrões de interface do Sistema

# Principais áreas do gerenciador

A pós serem validadas as informações de "usuário e senha", o sistema apresenta a tela abaixo:

Observe que o sistema apresenta-se com a tela dividida em 04 (Quatro) áreas, conforme a sua funcionalidade: Aplicativos, Projetos, Favoritos e Ferramentas.

🖯 Sistema Software ASP - Gerenciador de aplicativos 🙈 Usuário de demonstração A Home Seja bem vindo Usuário de demonstração, seu ultimo login foi em 03/02/2010 17:02:26. Empresa: Empresa teste 💌 🚖 Favoritos Ӓ Aplicativos 🚔 Projetos Nenhum fav 🖃 过 Ponto eletrônico 🗾 Cadastros / processos 🖃 🚞 Cadastros 🔅 Ferramentas 🗼 Financeiro 🗄 🚞 Gerais 🔎 Alterar senha 🖃 📴 Funcionário Compras 🤯 Crachá 🖀 Vendas 🤯 Escala de horários 🤯 Afastamentos 🚔 Suprimentos 🖃 🚞 Processos 🤯 Situação de ponto 🕑 Ponto eletrônico 🔯 Ponto calculado 📊 Contabilidade gerencial 🥅 Permissões (Usuários X Setor) 🖋 Coleta das batidas de ponto 🔲 Abono de marcações 🌼 Cálculo das verbas do ponto 📄 Janelas de ponto 📔 Atualiza data de fechamento do ponto 🖃 🚞 Relatórios

#### 4 Gerenciador de aplicativos

Somente estarão habilitados, na barra de menu integrado, os Sistemas (módulos) que o usuário em questão tiver acesso. Lembre-se que as permissões de acesso são concedidas através do módulo "*Gerenciador de Aplicativos*".

| 1. APLICATIVOS | : área em que são listados todos os aplicativos (Sistemas) a serem gerenciados;       |
|----------------|---------------------------------------------------------------------------------------|
| 2. PROJETOS    | : são todos os programas disponíveis para o aplicativo, conforme o perfil do usuário; |
| 3. FAVORITOS   | : é uma área que pode ser "personalizada" conforme a necessidade de cada usuário;     |
| 4. FERRAMENTAS | : é uma área destinada ao acesso de utilitários de uso geral pelo<br>usuário.         |

# Visualizando e escondendo projetos

| 🖯 Sistema Software              | ASP - Gerenciador de aplicativos                      | 💍 Usuári                 | o de demonstração 👘 🧿 Sair |
|---------------------------------|-------------------------------------------------------|--------------------------|----------------------------|
| A Home                          |                                                       |                          |                            |
| Seja bem vindo Usuário de demon | stração, seu ultimo login foi em 03/02/2010 17:02:26. | Empresa: Empresa teste 💌 | 🚖 Favoritos                |
| 🖶 Aplicativos                   | 🖶 Projetos                                            |                          | Nenhum favorito            |
| 🧾 Cadastros / processos         | 🖃 过 Ponto eletrônico                                  |                          | in an in a roll of the     |
|                                 | 🕞 🖾 Cadastros                                         |                          | 🌼 Ferramentas              |
| W Financeiro                    | 🖽 📴 Gerais                                            |                          | 🔎 Alterar senha            |
| 📰 Compras                       | 🗷 📴 Funcionário                                       |                          |                            |
| 📟 Vendec                        | 🗄 🔚 Processos                                         |                          |                            |
|                                 |                                                       |                          |                            |
| 🖶 Suprimentos                   | Corrências do ponto                                   |                          |                            |
| 🔯 Ponto eletrônico              | 🛁 Verbas do ponto eletrônico                          |                          |                            |
| 📊 Contabilidade gerencial       |                                                       |                          |                            |

# Alteração de senha

|        | ×      |
|--------|--------|
|        |        |
| desenv |        |
|        | *      |
|        | *      |
|        | *      |
|        | desenv |

**4** Tela de alteração de senha

Caso o usuário deseje alterar a sua senha, poderá acessar o link "*alterar senha*" na área "*ferramentas*" da tela principal. Será apresentada a tela acima. O usuário deve informar a senha atual, a nova e confirmar a nova senha digitando-a novamente na caixa "*confirmar nova senha*".

# Configuração da área de favoritos

| 🔶 Т | ela com área | para adicionar | favoritos (sen | n projetos | adicionados) |
|-----|--------------|----------------|----------------|------------|--------------|
|-----|--------------|----------------|----------------|------------|--------------|

| 🖯 Sistema Software              | ASP - Gerenciador de aplicativos                              | 🚨 Usuári                   | o de demonstração 👘 🧿 Sair |
|---------------------------------|---------------------------------------------------------------|----------------------------|----------------------------|
| 🔝 Home                          |                                                               |                            |                            |
| Seja bem vindo Usuário de demor | nstração, seu ultimo login foi em 03/02/2010 17:14:52.        | Empresa: 🛛 Empresa teste 💌 | 🚖 Favoritos                |
| 🖶 Aplicativos                   | 🖶 Projetos                                                    |                            | Nenhum favorito            |
| Cadastros / processos           | 🖃 🔯 Ponto eletrônico                                          |                            |                            |
|                                 | 🖃 📴 Cadastros                                                 |                            | 🎲 Ferramentas              |
| 🥔 Financeiro                    | 🗉 🚞 Gerais                                                    |                            | Alterar centra             |
| Compras                         | 🖃 🚞 Funcionário                                               |                            | Miteral Senna              |
|                                 | 🤯 Crachá                                                      |                            |                            |
| 🖀 Vendas                        | 🤯 Escala de horários                                          |                            |                            |
| Euprimentes                     | 🤯 Afastamentos                                                |                            |                            |
| ta suprimentos                  | 🗄 📴 Processos                                                 |                            |                            |
| 🕑 Ponto eletrônico              | 🖃 🔚 Relatórios                                                |                            |                            |
| 📊 Contabilidade gerencial       | Espelho de cartão-nonto Corrências do Adicionar aos favoritos |                            |                            |
|                                 | 🚔 Verbas do ponto eletrônico                                  |                            |                            |

Independentemente do módulo instalado, para adicionar um *projeto* (programa) à área de favoritos, basta o usuário clicar com o botão direito sobre o nome do projeto que deseja colocar com favorito (exemplo: espelho de cartão-ponto) e clicar no botão "adicionar aos favoritos".

**4** Tela apresentando área de favoritos (com projetos adicionados)

| 🖯 Sistema Software                       | ASP - Gerenciador de aplicativos                      | au Usuário de demonstração 🛛 🧿 Sair  |
|------------------------------------------|-------------------------------------------------------|--------------------------------------|
| 🟠 Home                                   |                                                       |                                      |
| Seja bem vindo <b>Usuário de demon</b> : | stração, seu ultimo login foi em 03/02/2010 18:26:45. | Empresa: Empresa teste 🗡 🚖 Favoritos |
| 🖶 Aplicativos                            | 🖶 Projetos                                            | 🖨 Espelho de cartão-ponto            |
| Cadastros / processos                    | 🖃 🔯 Ponto eletrônico                                  | 🖨 Ocorrências do ponto               |
| 🔌 Financeiro                             |                                                       | Coleta das batidas de ponto          |
| Compras                                  | 🖃 🔄 Relatórios<br>🚔 Espelho de cartão-ponto           | Alterar senha                        |
| 🖀 Vendas                                 | 🚔 Ocorrências do ponto                                |                                      |
| 🖶 Suprimentos                            | 🚔 Verbas do ponto eletrônico                          |                                      |
| 🔯 Ponto eletrônico                       |                                                       |                                      |
| 💼 Contabilidade gerencial                |                                                       |                                      |

O projeto aparecerá na área da direita (demarcada no manual com um círculo), possibilitando ao usuário personalizar esta área com os programas mais utilizados.

4 Tela apresentando remoção de projetos da área de favoritos

| 🥹 Gerenciador de Aplicativos - NBox 2.5 - Mozilla Firefox |                                                       |                          |                               |  |
|-----------------------------------------------------------|-------------------------------------------------------|--------------------------|-------------------------------|--|
| 🔧 - 📄 http://sisserver:8000/Producao/                     | NBox/Main.aspx                                        |                          | ☆                             |  |
| 😑 Sistema Software                                        | ASP - Gerenciador de aplicativos                      | 💍 Usuário                | o de demonstração 🛛 🧿 Sair    |  |
| A Home                                                    |                                                       |                          |                               |  |
| Seja bem vindo Usuário de demon                           | stração, seu ultimo login foi em 03/02/2010 18:27:03. | Empresa: Empresa teste 💌 | 🚖 Favoritos                   |  |
| 🖶 Aplicativos                                             | 膏 Projetos                                            |                          | ✓ Coleta das batidas de ponto |  |
| 🗾 Cadastros / processos                                   | 🖃 过 Ponto eletrônico                                  | Mover para cima          | erramentas                    |  |
| 🥔 Financeiro                                              | 🗄 🔄 Cadastros<br>🖶 🚞 Processos                        | Remover dos favoritos    | verar senha                   |  |
| 📰 Compras                                                 | 😠 🔄 Relatórios                                        |                          |                               |  |
| 🖀 Vendas                                                  |                                                       |                          |                               |  |
| Suprimentos                                               |                                                       |                          |                               |  |
| 🔮 Ponto eletrônico                                        |                                                       |                          |                               |  |

Para remover um projeto da área de favoritos, o usuário deve clicar, nesta área, com o botão direito do mouse sobre o nome do projeto que deseja remover (exemplo: Espelho de cartão-ponto) e clicar sobre o botão "remover dos favoritos. A figura 7 mostra também que o usuário pode alterar a ordem em que deseja que apareçam os projetos na área de favoritos, bastando para isso clicar nos itens do menu: "mover para cima" ou "mover para baixo".

Figura 8. Tela de exemplo com projeto removido de favoritos

| 🕹 Gerenciador de Aplicativos - NBox 2.5 - Mozilla Firefox |                                                        |                          |                               |  |  |  |  |  |
|-----------------------------------------------------------|--------------------------------------------------------|--------------------------|-------------------------------|--|--|--|--|--|
| 🚷 🔹 📄 http://sisserver:8000/Producao/NBox/Main.aspx 🖒     |                                                        |                          |                               |  |  |  |  |  |
| Sistema Software                                          | ASP - Gerenciador de aplicativos                       | 🙇 Usuário                | o de demonstração 🛛 🧿 Sair    |  |  |  |  |  |
| Seja bem vindo <b>Usuário de demor</b>                    | nstração, seu ultimo login foi em 03/02/2010 18:27:03. | Empresa: Empresa teste 💌 | 🔶 Favoritos                   |  |  |  |  |  |
| 🖶 Aplicativos                                             | 🖶 Projetos                                             | (                        | 🗸 Coleta das batidas de ponto |  |  |  |  |  |
| Cadastros / processos                                     | = 🔯 Ponto eletrônico<br># 🔚 Cadastros                  |                          | Ferramentas                   |  |  |  |  |  |
| Compras                                                   | 🗄 🚞 Processos<br>🗄 🚞 Relatórios                        |                          | 🌽 Alterar senha               |  |  |  |  |  |
| 🖀 Vendas                                                  |                                                        |                          |                               |  |  |  |  |  |
| 🖶 Suprimentos                                             | _                                                      |                          |                               |  |  |  |  |  |
| 💟 Ponto eletrônico                                        |                                                        |                          |                               |  |  |  |  |  |

No exemplo acima os projetos *"Espelho de cartão-ponto* e *ocorrências do ponto"* foram removidos da área de favoritos, ficando somente o projeto de "Coleta das batidas do ponto".

# Botões

As telas do sistema possuem a mesma forma de trabalhar, ou seja, todas possuem barras de ferramentas que permitem manipular os dados. A seguir, serão descritos alguns dos botões que compõem estas barras.

Nem todos os botões existentes nas barras de ferramentas serão apresentados nesta seção, sendo assim, os que não estiverem aqui descritos, serão citados em suas respectivas localizações no decorrer deste documento.

| Botões      | Descrições                                                                                                    |  |  |  |  |  |
|-------------|----------------------------------------------------------------------------------------------------|--|--|--|--|--|
| 🏠 Home      | Quando acionado permite retornar para a tela principal do gerenciador do sistema.                                                                                                    |  |  |  |  |  |
| Νονο        | Quando acionado, abre a tela de dados para entrada<br>de informações no sistema. Permite ao usuário incluir<br>um registro.                                                                                                    |  |  |  |  |  |
| 🔍 Pesquisar | Quando acionado, lista na tela todos os registros encontrados através de uma pesquisa.                                                                                                    |  |  |  |  |  |
| 🔀 Excluir   | Quando acionado, permite excluir registros<br>armazenados no banco de dados. Antes de excluir, é<br>enviada a mensagem de confirmação: "Confirma a<br>exclusão deste registro?", para que não sejam<br>apagadas informações por descuido. Os registros. |  |  |  |  |  |
| 🔚 Salvar    | Quando acionado, salva as informações contidas na tela de dados, deixando-a aberta para um novo registro seja informado.                                                                                                    |  |  |  |  |  |
| 💷 Ajuda     | Quando acionado, ativa uma tela de ajuda com informações referentes ao programa corrente.                                                                                                    |  |  |  |  |  |
|             | Quando acionado, permite que seja chamado outro<br>programa de cadastro. Geralmente este botão (button<br>Hit) aparece em campos de entrada de dados.                                                                                                   |  |  |  |  |  |
| 🗎 Imprimir  | Quando acionado permite imprimir o relatório em<br>tela, após a visualização o usuário poderá enviar para<br>a impressora ou exportar o arquivo para outros<br>formatos, como PDF e PNG ou enviar por e-mail.                                           |  |  |  |  |  |
|             | Quando selecionado (checado) ativa uma<br>determinada situação de registro no sistema. Por<br>exemplo: no cadastro de agências para tornar uma<br>agência ativa, ou seja, para que possa ser usada pelo<br>sistema deve-se marcar o campo situação.     |  |  |  |  |  |
|             | Quando acionado permite selecionar um registro de                                                                                                    |  |  |  |  |  |

| (selecione uma opção abaixo) 🔽 | uma lista de opções.                                                                                     |
|--------------------------------|----------------------------------------------------------------------------------------------------|
|                                | Quando acionado permite exportar relatório par PDF.                                                      |
|                                | Quando acionado permite exportar página atual para imagem no formato PNG.                                |
|                                | Quando acionado em uma tela de relatório permite enviar relatório por e-mail.                            |
| 0 Sair                         | Quando acionado permite sair do sistema. Fecha todo o sistema. Não somente o programa que está aberto.   |
| . ×                            | Quando acionado permite sair do programa que estiver em uso. Não sai totalmente do Sistema.              |
| Botões auxiliares              | Descrição                                                                                                |
| Adicionar                      | Quando acionado adiciona registros em uma Grid<br>(tela com agrupamento de dados em linhas e<br>colunas) |
| Ø                              | Quando acionado edita um registro para alteração                                                         |
| ×                              | Quando acionado exclui o registro selecionado                                                            |

#### Padrão de tela de consulta

Estas telas são ativadas pelos menus de consultas e nelas encontram-se informações que podem ser usadas como **filtros** e botões que permitem localizar registros já cadastrados no sistema. É importante destacar que nestas telas não é possível efetuar a entrada de dados. Veja a imagem a seguir:

 Tela de filtro para pesquisa

| 🗿 Gerenciador de Aplicativos - NBox 2.3 - Microsoft Internet Explorer 🛛 📃 🖪 |                                             |        |                     |                                                                     |                    |          |      | 5 >            |  |  |
|-----------------------------------------------------------------------------|---------------------------------------------|--------|---------------------|---------------------------------------------------------------------|--------------------|----------|------|----------------|--|--|
| 💮 nu                                                                        | meria                                       |        |                     | ASP - Gerenciador de aplicativos 🛛 🔱 Usuário de desenvolvimento 🛛 🧕 |                    |          |      |                |  |  |
| 5                                                                           | A Home 🔲 Seleção de movimentações de ca 🤇 🗙 |        |                     |                                                                     |                    |          |      |                |  |  |
| N                                                                           | 🗋 Novo 🔍 Pesquisar 💥 Excluir 🚔 Imprimir     |        |                     |                                                                     |                    |          |      |                |  |  |
| Perio                                                                       | do                                          | [      | 01/03/2008 * a      | 23/05/2                                                             | 2008 *             |          |      |                |  |  |
| Caixa                                                                       | à                                           |        | (selecione uma opçâ | io abaixo                                                           | ))                 | •        |      |                |  |  |
| Oper                                                                        | ação                                        |        | SAIDA DE NUMERAR    | 10                                                                  |                    | •        |      |                |  |  |
| Valor                                                                       |                                             |        | a                   |                                                                     |                    |          |      |                |  |  |
|                                                                             | Cod.                                        | Movim. | Data movim.         | Cod.                                                                | Operação           | Valor    | Cod. | Conta contábil |  |  |
|                                                                             | 1                                           | 25     | 31/03/2008          | 17                                                                  | SAIDA DE NUMERARIO | 250,00   | 0    | CAIXA GERAL    |  |  |
|                                                                             | 1                                           | 33     | 05/05/2008          | 17                                                                  | SAIDA DE NUMERARIO | 1.500,00 | 46   | CAIXA GERAL    |  |  |
|                                                                             | 8                                           | 54     | 23/05/2008          | 17                                                                  | SAIDA DE NUMERARIO | 150,00   | 52   | CAIXA AUXILIAR |  |  |

🖤 No exemplo acima, os campos marcados com o símbolo "\*" (asterisco) indicam preenchimento obrigatório.

🖤 Para fechar um programa o usuário deve clicar sobre o "\*" identificado com um círculo na tela acima.

🖤 Para retornar para o menu principal do sistema o usuário deverá clicar na aba "home"

No programa (projeto) acima o sistema possibilita ao usuário consultar a "movimentação de caixa", com operação igual a "Saída de numerário", para isso, o usuário poderá informar algum dado para filtro (período, caixa, operação ou valor) e dessa forma

pesquisar os movimentos, conforme os critérios informados, clicando no botão - Pesquisar

Sempre que o usuário selecionar um campo (do tipo check) localizado no título das telas do RESULTWEB, o sistema irá selecionar todos os registros da tela. Podendo o usuário aplicar uma ação a um conjunto de registros de uma única vez. Por exemplo, excluir vários registros do sistema, liberar um grupo de faturas, etc.

| Cod. | Dígito | Nome do banco            |
|------|--------|--------------------------|
| 0    | 0      | NÃO INFORMADO            |
| 001  | ×      | BANCO DO BRASIL          |
| 008  | 0      | SANTANDER MERIDIONAL S/A |

No exemplo acima o usuário clicou no título da primeira coluna e o sistema selecionou os demais registros.

# Padrão de tela de seleção dados

🖊 Figura 10. Tela de seleção de agencias bancárias

| 🚰 Gerenciador de Aplicativos - NBox 2.3 - Microsoft Internet Explorer |                                            |                        |                  |         |                      |         |       |  |
|-----------------------------------------------------------------------|--------------------------------------------|------------------------|------------------|---------|----------------------|---------|-------|--|
| 🚺 nu                                                                  | meria                                      | 🚨 Usuário de desenvolv | vimento 🛛 🔟 Sair |         |                      |         |       |  |
| 5                                                                     | 🔝 Home 🛛 🔯 Seleção de agências bancárias 🗙 |                        |                  |         |                      |         |       |  |
| N N                                                                   | ovo 🔍 Pesquis                              | sar 🔀 Exclu            | jir 💧 Imprir     | nir     |                      |         |       |  |
|                                                                       | Cod.Empresa                                | Banco                  | Agência          | Díg.AG. | Nome da a            | igência | Ativo |  |
|                                                                       | 1                                          | 0                      | 0                | 0       | NÃO INFORMADO        |         | N     |  |
|                                                                       | 1                                          | 001                    | 0029             | 9       | CENTRO               |         | S     |  |
|                                                                       | 1                                          | 399                    | 0156             | 0       | AG. PELOTAS (CENTRO) |         | S     |  |

Estas telas são ativadas quando o usuário clicar sobre o nome de um programa (projeto) no menu principal. O sistema apresentará uma lista dos registros já cadastrados no sistema permitindo que o usuário edite as informações (tela de entrada de dados) e realize as alterações ou inclusão de dados.

Nas telas de seleção o usuário pode ordenar as informações *clicando sobre o título* de cada coluna da tela. (exemplo: clicando sobre o título da última coluna ordena a consulta pela situação das agências).

#### Padrão de tela de entrada de dados

4 Tela de cadastro de agência bancária

| 🔯 Cadastro de agência bancária 🛛 💈 |                                                  |  |  |  |  |
|------------------------------------|--------------------------------------------------|--|--|--|--|
| 📄 Novo  🗎 Salvar                   | 🗋 Novo 💾 Salvar 💢 Excluir                        |  |  |  |  |
| Empresa                            | Sistema Informática Ltda                         |  |  |  |  |
| Banco                              | 399 9 HSBC BANK BRASIL S/A BANCO MULTIPLO (H.🔽 * |  |  |  |  |
| Agência                            | 0156                                             |  |  |  |  |
| Dígito                             | 0                                                |  |  |  |  |
| Nome agência                       | AG. PELOTAS (CENTRO) *                           |  |  |  |  |
|                                    | 🗹 Ativo                                          |  |  |  |  |

Estas telas são ativadas quando o usuário selecionar um registro para edição através de uma tela de seleção, conforme demonstrado acima, permitindo alterações de dados ou

| clicando no botão 🛄 👓 ,      | permitindo q  | ue o  | usuário | realize | a inclusão | de | dados. | Para |
|------------------------------|---------------|-------|---------|---------|------------|----|--------|------|
| salvar os dados o usuário de | eve acionar o | botão | 📔 Salv  | ar .    |            |    |        |      |

# Padrão de relatório do sistema

#### 4 Tela de apresentação do relatório de agências bancárias

| <b>e</b> 1: | Seleção de agências bancárias - Microsoft Internet Explorer |                 |            |                                            |                      |       |  |
|-------------|-------------------------------------------------------------|-----------------|------------|--------------------------------------------|----------------------|-------|--|
|             | 🖌 🖣 Página I                                                | Lde 1 🕨 丨       | I   🍋 🗐    |                                            |                      |       |  |
|             | Sistema Informa<br>agencialist.aspx                         | ática Ltda<br>S | Seleção de | Página: 1/1<br>/05/2008 15:30:45<br>desenv |                      |       |  |
| Ш.,         | Cod.Empresa                                                 | Banco           | Agência    | Díg.AG.                                    | Nome da agência      | Ativo |  |
| 11          | 1                                                           | 399             | 0156       | 0                                          | AG. PELOTAS (CENTRO) | s     |  |
| 11          | 1                                                           | 001             | 0029       | 9                                          | CENTRO               | S     |  |
|             | 1                                                           | 0               | 0          | 0                                          | NÃO INFORMADO        | N     |  |

Através do botão Imprimir o RESULTWEB possibilita a impressão dos dados. Por padrão o Sistema gera o relatório para visualização em tela, posteriormente o usuário poderá exportar o relatório em um dos formatos: PDF através do botão PNG através do botão ou enviar relatório por e-mail através do botão .

O usuário poderá navegar entre as páginas do documento utilizando os seguintes botões:

#### 4 Tela de apresentação do relatório de agências bancárias

| Botão | Descrição                    |
|-------|------------------------------|
|       | Mover para a primeira página |
| •     | Mover para a página anterior |
|       | Mover para a próxima página  |
|       | Mover para a última página   |

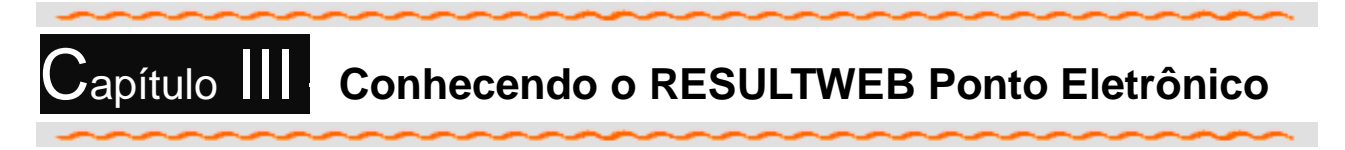

# Componentes do módulo Ponto Eletrônico (Menu Principal)

O módulo "RESULTWEB Ponto Eletrônico" apresenta uma tela principal (Menu principal), intuitiva, de fácil utilização, num formato já consagrado pelo uso no Sistema operacional Windows. Os componentes do módulo estão divididos conforme tela abaixo:

4 Menu principal do módulo RESULTWEB Ponto Eletrônico

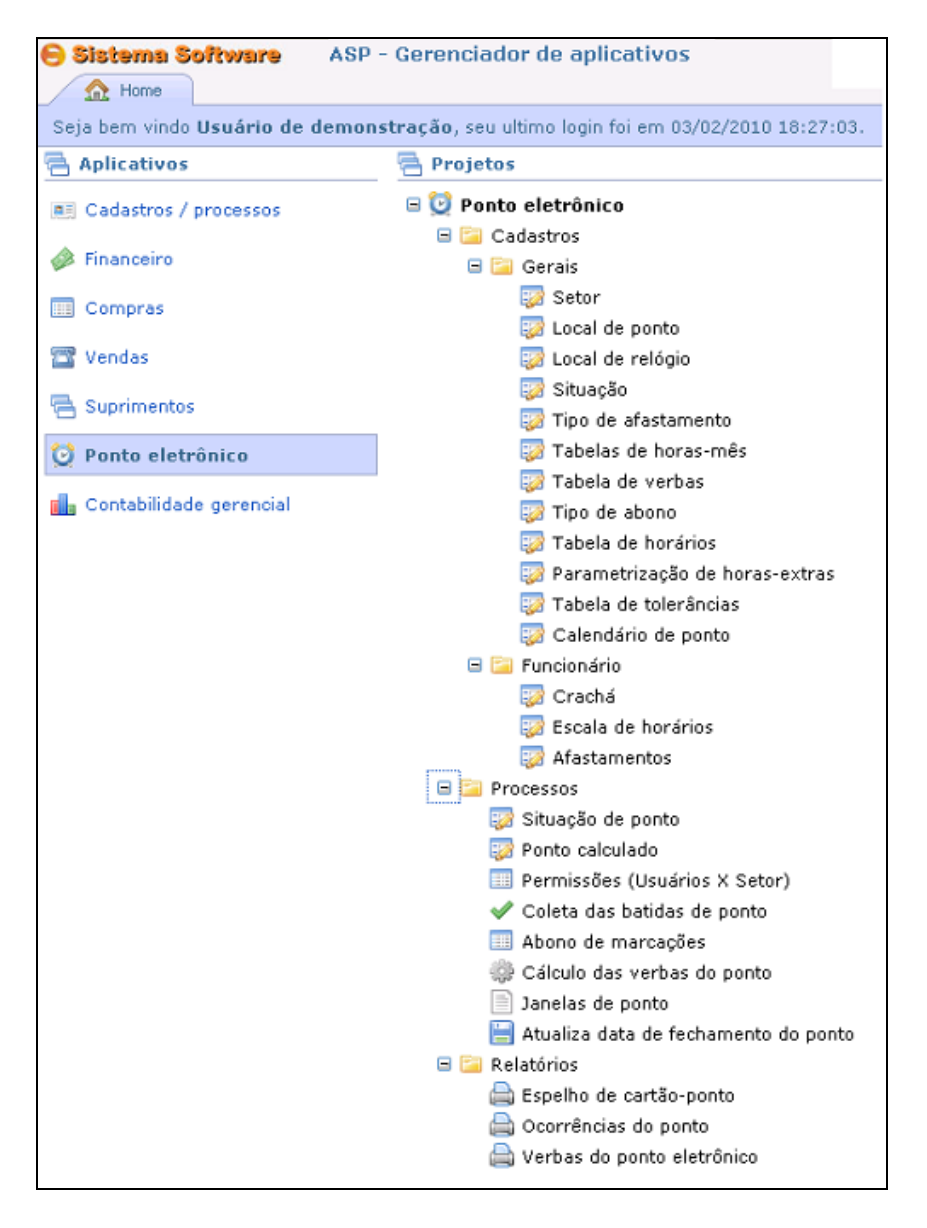

# Objetivo do módulo

O RESULTWEB *Ponto Eletrônico* é o sistema responsável pela apuração e controle de freqüência com base em dados coletados de terminais de ponto informatizado. Efetua dia a dia de forma rápida e precisa todo o cálculo da freqüência de cada funcionário, propiciando a qualquer momento a consulta dos resultados obtidos, a geração de relatórios gerenciais e a total e completa integração desses resultados a qualquer folha de pagamento.

#### Cadastros >> Gerais

#### <u>Setores</u>

Por meio deste programa, devem ser cadastrados todos os setores que serão utilizados no módulo RESULTWEB Ponto Eletrônico. Permite realizar a consulta, alteração, exclusão ou inclusão de um setor de ponto.

#### **4** Tela de seleção de Setores

| 🎒 Gere      | enciador de Aplica           | tivos - NBox 2.5 - Microsoft Internet Explorer                                   |                    |
|-------------|------------------------------|----------------------------------------------------------------------------------|--------------------|
| Arqui       | ivo Editar Exibi             | · Favoritos Ferramentas Ajuda                                                    | n 💦 💦              |
| Endere      | ço 🙋 http://sisse            | ver:8000/Producao/NBox/Main.aspx                                                 | 💌 🄁 Ir             |
| <b>- 31</b> | <b>stema Softw</b><br>Home 🤯 | are ASP - Gerenciador de aplicativos 💩 Usuário de demons<br>Seleção de setores 🗙 | stração 🧿 Sair     |
| N (         | ovo 🔍 Pesquis                | ar 🗙 Excluir 🚔 Imprimir                                                          | 🛄 Ajuda            |
|             | Cod.                         | Descrição do setor                                                               | Ult.abono          |
|             | 2                            | COZINHA INDUSTRIAL                                                               |                    |
|             | 1                            | SETOR 1                                                                          |                    |
|             | 3                            | SETOR 2                                                                          |                    |
|             | 4                            | SETOR 3                                                                          |                    |
|             | 5                            | SETOR 4                                                                          |                    |
|             |                              |                                                                                  | Total: 5 registros |

#### 4 Tela de cadastro de Setores

| 🤯 Cadastro de setor 🛛 🔪 |                    |         |  |  |  |  |
|-------------------------|--------------------|---------|--|--|--|--|
| 📄 Novo  🗎 Salvar        | 🗙 Excluir          | 💷 Ajuda |  |  |  |  |
| Empresa                 | Empresa teste      |         |  |  |  |  |
| Código                  | 2                  |         |  |  |  |  |
| Descrição               | COZINHA INDUSTRIAL | *       |  |  |  |  |
| Último abono            |                    |         |  |  |  |  |
|                         |                    |         |  |  |  |  |
|                         |                    |         |  |  |  |  |
|                         |                    |         |  |  |  |  |
|                         |                    |         |  |  |  |  |

- **Empresa** : Nome da empresa. Informação gerada pelo sistema conforme a empresa do usuário.
- Código : Código seqüencial gerado automaticamente pelo sistema.
- \*Descrição : Nome do setor
- Último abono : Controle do último abono realizado no setor. Através deste campo o Gestor poderá gerenciar se algum setor deixou de abonar o ponto ou se está com o abono de pontos atrasado.

# Local de Ponto

Por meio deste programa, devem ser cadastrados todos os locais de ponto que serão utilizados no módulo RESULTWEB Ponto Eletrônico. Permite realizar a consulta, alteração, exclusão ou inclusão de um local de ponto

Tela de seleção de Local de Ponto

| Gerenciador de Aplicativos - NBox 2.5 🔸 |                                         |                  |                                                              |                 |  |  |  |  |  |  |
|-----------------------------------------|-----------------------------------------|------------------|--------------------------------------------------------------|-----------------|--|--|--|--|--|--|
| e si                                    | stema Softwar                           | e                | ASP - Gerenciador de aplicativos 💫 🚨 Usuário de demonstração | 🚺 Sair          |  |  |  |  |  |  |
| A Home Seleção de locais de ponto 🗙     |                                         |                  |                                                              |                 |  |  |  |  |  |  |
| N N                                     | 📄 Novo 🔍 Pesquisar 💥 Excluir 🚔 Imprimir |                  |                                                              |                 |  |  |  |  |  |  |
|                                         | Cod.Entipdesa                           |                  | Descrição do local de ponto                                  |                 |  |  |  |  |  |  |
|                                         | : 1                                     | LOCAL DE PONTO 1 |                                                              |                 |  |  |  |  |  |  |
|                                         | 2                                       | LOCAL DE PONTO 2 |                                                              |                 |  |  |  |  |  |  |
|                                         | 3                                       | LOCAL DE PONTO 3 |                                                              |                 |  |  |  |  |  |  |
|                                         |                                         |                  | Tota                                                         | al: 3 registros |  |  |  |  |  |  |

#### 4 Tela de cadastro de Local de Ponto

| 🔯 Cadastro de local de ponto 🗙 🗙 |                  |   |  |  |  |  |
|----------------------------------|------------------|---|--|--|--|--|
| 🗋 Novo 🔚 Salvar 💢 Excluir 📖 A    |                  |   |  |  |  |  |
| Empresa Empresa teste            |                  |   |  |  |  |  |
| Código                           | 3                |   |  |  |  |  |
| Descrição                        | LOCAL DE PONTO 3 | * |  |  |  |  |
|                                  |                  |   |  |  |  |  |

- **Empresa** : Nome da empresa. Informação gerada pelo sistema conforme a empresa do usuário.
- Código : Código seqüencial gerado automaticamente pelo sistema.
- **\*Descrição** : Nome do Local de Ponto

#### Local de relógio

Por meio deste programa, devem ser cadastrados todos os locais de relógio que serão utilizados no módulo RESULTWEB Ponto Eletrônico. Permite realizar a consulta, alteração, exclusão ou inclusão de um local de relógio.

**4** Tela de seleção de Local de Relógio

| Gerenciador de Aplicativos - NBox 2.5 - Microsoft Internet Explorer |                                                                                      |                                                                          |             |                             |      |                |           |  |  |
|---------------------------------------------------------------------|--------------------------------------------------------------------------------------|--------------------------------------------------------------------------|-------------|-----------------------------|------|----------------|-----------|--|--|
| <u>A</u> rqu                                                        | ivo E <u>d</u> it                                                                    | ar E <u>x</u> ibir <u>F</u> avoritos F <u>e</u> rramentas Aj <u>u</u> da |             |                             |      |                |           |  |  |
| 🗄 Endereço 🔄 http://sisserver:8000/Producao/NBox/Main.aspx 💽 🔁      |                                                                                      |                                                                          |             |                             |      |                |           |  |  |
| 🖯 Si                                                                | 😑 Sistema Software ASP - Gerenciador de aplicativos 🖉 Usuário de demonstração 🔟 Sair |                                                                          |             |                             |      |                |           |  |  |
|                                                                     | Home                                                                                 | 🎲 Seleção de locais de relógio 🗙 🞲 Seleção                               | de locais d | e relógio 🗙                 |      |                |           |  |  |
| N N                                                                 | ονο 🔍                                                                                | Pesquisar 🗙 Excluir 🗎 Imprimir                                           |             |                             |      | Ē              | Ajuda     |  |  |
|                                                                     | Cod.                                                                                 | Descrição do local de relógio                                            | Cod.        | Descrição do local de ponto | Tipo | Ult.importação | Hora      |  |  |
|                                                                     | 1                                                                                    | LOCAL DE RELÓGIO 1                                                       | 1           | LOCAL DE PONTO 1            | Р    |                | :         |  |  |
|                                                                     | 2                                                                                    | LOCAL DE RELÓGIO 2                                                       | 3           | LOCAL DE PONTO 3            | P    | 05/02/2010     | 17:31     |  |  |
|                                                                     |                                                                                      |                                                                          |             |                             |      | Total: 2       | registros |  |  |

#### Cadastro de local de relógio 님 Salvar 🛛 💢 Excluir 🛄 Ajuda Novo Empresa Empresa teste Código LOCAL DE RELÓGIO 2 Descrição \* Local de ponto LOCAL DE PONTO 3 Tipo relógio 💿 Ponto 🔘 Refeitorio Função captura Última importação 05/02/2010 Hora última importação 17:31 Ínicio coleta 05/02/2010 Hora ínicio coleta 17:29 05/02/2010 Hora fim coleta 17:55 Firm coleta

🖊 Tela de cadastro de Local de Relógio

- Empresa : Nome da empresa. Informação gerada pelo sistema conforme a empresa do usuário.
- Código : Código seqüencial gerado automaticamente pelo sistema.
- \*Descrição : Nome do Local de relógio
- Local de ponto : Local de ponto em que será utilizado o relógio
- **Tipo relógio** : identifica se o relógio será utilizado para controle de Ponto ou Refeitório.
- Função captura : indica o motivo da marcação no relógio (por exemplo: registro de ponto, registro de refeição)
- Última importação: Campo atualizado automaticamente pelo sistema
- Hora da última importação: Campo atualizado automaticamente pelo sistema
- Início coleta : Campo atualizado automaticamente pelo sistema
- Hora Início coleta : Campo atualizado automaticamente pelo sistema
- **Fim coleta** : Campo atualizado automaticamente pelo sistema
- Hora Fim coleta : Campo atualizado automaticamente pelo sistema

# <u>Situação</u>

Por meio deste programa, devem ser cadastradas todas as situações de funcionários que serão utilizados no módulo RESULTWEB Ponto Eletrônico. Permite realizar a consulta, alteração, exclusão ou inclusão de uma situação.

4 Tela de seleção de situações

| 🕘 Ge                                                                               | renciador de Apl     | icativos - NBox 2,5 - Micr     | osoft Internet Explorer  |               |           |             |  |  |
|------------------------------------------------------------------------------------|----------------------|--------------------------------|--------------------------|---------------|-----------|-------------|--|--|
| Arq                                                                                | uivo Editar Exibir   | - Favoritos Ferramentas        | Ajuda                    |               |           | <b></b>     |  |  |
| Ender                                                                              | reço 餐 http://sisser | ver:8000/Producao/NBox/Main.(  | aspx                     |               |           | 💌 🄁 Ir      |  |  |
| 😑 Sistema Software ASP - Gerenciador de aplicativos 🕹 Usuário de demonstração 🧕 Sa |                      |                                |                          |               |           |             |  |  |
|                                                                                    | 🏡 Home 🛛 😡 S         | Seleção de locais de relógio 🗙 | 🤯 Seleção de situações 🗙 |               |           |             |  |  |
| 🔍 Pesquisar 🚔 Imprimir 📖 Aju                                                       |                      |                                |                          |               |           |             |  |  |
|                                                                                    | Código               |                                | Descrição                | o da situação |           |             |  |  |
|                                                                                    | 0                    | MATERNIDA/INSS                 |                          |               |           |             |  |  |
|                                                                                    | 1                    | ΑΤΙVΟ                          |                          |               |           |             |  |  |
|                                                                                    | 2                    | RECLUSAO/DETENC                |                          |               |           |             |  |  |
|                                                                                    | 3                    | DEMITIDO                       |                          |               |           |             |  |  |
|                                                                                    | 4                    | SEGURO                         |                          |               |           |             |  |  |
|                                                                                    | 5                    | DOENCA                         |                          |               |           |             |  |  |
|                                                                                    | 6                    | TRANSFERIDO                    |                          |               |           |             |  |  |
|                                                                                    | 7                    | MATERNIDADE                    |                          |               |           |             |  |  |
|                                                                                    | 8                    | SERV MILITAR                   |                          |               |           |             |  |  |
|                                                                                    | 9                    | AFAST/OUTROS                   |                          |               |           |             |  |  |
|                                                                                    |                      |                                | 1 2                      |               |           |             |  |  |
|                                                                                    |                      |                                |                          |               | Total: 11 | . registros |  |  |

#### 4 Tela de cadastro de situações

|                          |         |       |   | 🛄 Ajuda |
|--------------------------|---------|-------|---|---------|
| Código                   | 7       |       |   |         |
| Descrição da<br>situação | MATERNI | IDADE | * |         |

- Código : Código seqüencial gerado automaticamente pelo sistema.
- \*Descrição : Descrição da situação do funcionário

# Tipo de afastamento

Por meio deste programa, devem ser cadastrados todos os tipos de afastamento que serão utilizados no módulo RESULTWEB Ponto Eletrônico. Permite realizar a consulta, alteração, exclusão ou inclusão de um tipo de afastamento.

4 Tela de seleção tipos de afastamento

| ) Sh<br>6              | ) Sistema Software ASP - Gerenciador de aplicativos 💩 Usuário de demonstração 🔟 s<br><u>ASP - Gerenciador de aplicativos</u> Seleção de tipos de afastament X |                                  |       |                    |  |  |  |
|------------------------|----------------------------------------------------------------------------------------------------|----------------------------------|-------|--------------------|--|--|--|
| 🔍 Pesquisar 🚔 Imprimir |                                                                                                    |                                  |       |                    |  |  |  |
|                        | Código                                                                                                    | Descrição do tipo de afastamento | Verba | Descrição da verba |  |  |  |
|                        | 0                                                                                                    | NORMAL                           | 0     | SEM INFORMAÇÃO     |  |  |  |
|                        | 1                                                                                                    | FERIAS                           | 1     | SALÁRIO            |  |  |  |
|                        | 2                                                                                                    | SERVICOS EXTERN                  | 0     | SEM INFORMAÇÃO     |  |  |  |
|                        | 3                                                                                                    | DEMITIDO                         | 0     | SEM INFORMAÇÃO     |  |  |  |
|                        | 4                                                                                                    | SERV EXTERNOS                    | 0     | SEM INFORMAÇÃO     |  |  |  |
|                        | 10                                                                                                    | FALTAS NAO JUST                  | 0     | SEM INFORMAÇÃO     |  |  |  |
|                        | 13                                                                                                    | FALTA LEGAL                      | 0     | SEM INFORMAÇÃO     |  |  |  |
|                        | 25                                                                                                    | ADVERT ESCRITA                   | 0     | SEM INFORMAÇÃO     |  |  |  |
|                        | 26                                                                                                    | SUPENSAO - HORA                  | 0     | SEM INFORMAÇÃO     |  |  |  |
|                        | 27                                                                                                    | SUSPENSAO - DIA                  | 0     | SEM INFORMAÇÃO     |  |  |  |

Tela de cadastro de tipos de afastamento

|                                     |                                                                                                    | 🛄 Ajuda |
|-------------------------------------|----------------------------------------------------------------------------------------------------|---------|
| Código                              | 30                                                                                                    |         |
| Descrição do tipo de<br>afastamento | ATESTADO DOENCA                                                                                                    | *       |
| Verba                               | 11 SALÁRIO DOENÇA 🗸 🗸                                                                                                    | *       |
|                                     | <ul> <li>(selectone uma opçao abalxo)</li> <li>SILÍNFORMAÇÃO</li> <li>SALÁRIO</li> <li>HORA-EXTRA 50%</li> <li>HORA-EXTRA 75%</li> <li>HORA-EXTRA 75%&lt;</li></ul> |         |

- **Código** : Código seqüencial gerado automaticamente pelo sistema.
- \*Descrição do tipo de afastamento: Nome da descrição do tipo de afastamento
- **\*Verba** : Verba em que será classificado o tipo de afastamento (para uso na folha de pagamento, por exemplo: salário, hora-extra 50%, hora-extra 100%, horas trabalhadas, adicional noturno, entre outros).

#### Tabela de horas-mês

Por meio deste programa, devem ser cadastradas todas as tabelas de horas-mês que serão utilizados no módulo RESULTWEB Ponto Eletrônico. Permite realizar a consulta, alteração, exclusão ou inclusão de uma tabela de horas-mês.

#### 4 Tela de seleção de quantidade de horas-mês

| 🙆 Ger                                                                           | 🖹 Gerenciador de Aplicativos - NBox 2.5 - Microsoft Internet Explorer |                                        |          |           |  |  |  |  |  |  |
|---------------------------------------------------------------------------------|-----------------------------------------------------------------------|----------------------------------------|----------|-----------|--|--|--|--|--|--|
| <u>A</u> rqu                                                                    | vivo E <u>d</u> itar <u>Ex</u> ibir <u>F</u> avorit                   | os F <u>e</u> rramentas Aj <u>u</u> da |          | 🥂         |  |  |  |  |  |  |
| Endere                                                                          | Endereço 🍘 http://sisserver:8000/Producao/NBox/Main.aspx 🕑 🛃 Ir       |                                        |          |           |  |  |  |  |  |  |
| 😑 Sistema Software ASP - Gerenciador de aplicativos 🖉 Usuário de demonstração 🧕 |                                                                       |                                        |          |           |  |  |  |  |  |  |
| 5                                                                               | 🔥 Home 🛛 🔯 Seleção de                                                 | tabelas de horas-mê 🗙                  |          |           |  |  |  |  |  |  |
| 🔍 Pe                                                                            | esquisar   🗎 Imprimir                                                 |                                        | E        | 📙 Ajuda   |  |  |  |  |  |  |
|                                                                                 | Código                                                                | Quantidade de horas mês                |          |           |  |  |  |  |  |  |
|                                                                                 | 0                                                                     | 0                                      |          |           |  |  |  |  |  |  |
|                                                                                 | 1                                                                     | 110                                    |          |           |  |  |  |  |  |  |
|                                                                                 | 2                                                                     | 220                                    |          |           |  |  |  |  |  |  |
|                                                                                 | 3                                                                     | 180                                    |          |           |  |  |  |  |  |  |
|                                                                                 | 4                                                                     | 80                                     |          |           |  |  |  |  |  |  |
|                                                                                 | 5                                                                     | 40                                     |          |           |  |  |  |  |  |  |
|                                                                                 | 6                                                                     | 160                                    |          |           |  |  |  |  |  |  |
|                                                                                 |                                                                       |                                        | Total: 7 | registros |  |  |  |  |  |  |

#### 4 Tela de cadastro de quantidade de horas-mês

| 🔯 Cadastro de tabel | 🎅 Cadastro de tabela de horas-mês |         |  |  |  |
|---------------------|-----------------------------------|---------|--|--|--|
|                     |                                   | 💷 Ajuda |  |  |  |
| Código              | 2                                 |         |  |  |  |
| Carga horária mês   | 220,00 *                          |         |  |  |  |
|                     |                                   |         |  |  |  |
|                     |                                   |         |  |  |  |
|                     |                                   |         |  |  |  |
|                     |                                   |         |  |  |  |

- Código : Código seqüencial gerado automaticamente pelo sistema.
- \*Carga horária mês: Carga horária total realizada no mês

# Tabela de verbas

Por meio deste programa, devem ser cadastradas todas as verbas que serão utilizadas no módulo RESULTWEB Ponto Eletrônico. Permite realizar a consulta, alteração, exclusão ou inclusão de uma verba.

 Tela de seleção de verbas

| 🙆 Gerenciador de A      | 🖹 Gerenciador de Aplicativos - NBox 2.5 - Microsoft Internet Explorer                |                     |  |  |  |  |  |  |  |
|-------------------------|--------------------------------------------------------------------------------------|---------------------|--|--|--|--|--|--|--|
| Arquivo Editar Ex       | bir Favoritos Ferramentas Ajuda                                                      |                     |  |  |  |  |  |  |  |
| 🕴 Endereço 🙋 http://sis | erver:8000/Producao/NBox/Main.aspx                                                   | 💌 🄁 Ir              |  |  |  |  |  |  |  |
| 🖯 Sistema Soft          | 🕒 Sistema Software ASP - Gerenciador de aplicativos 🖉 Usuário de demonstração 🧕 Sair |                     |  |  |  |  |  |  |  |
|                         |                                                                                      |                     |  |  |  |  |  |  |  |
| 🔍 Pesquisar  🗎          | 🔍 Pesquisar 🗎 Imprimir 📖 Ajuda                                                       |                     |  |  |  |  |  |  |  |
| 🔲 Código                | Descrição da verba                                                                   |                     |  |  |  |  |  |  |  |
| 0                       | SEM INFORMAÇÃO                                                                       |                     |  |  |  |  |  |  |  |
| 1                       | SALÁRIO                                                                              |                     |  |  |  |  |  |  |  |
| 2                       | HORA-EXTRA 50%                                                                       |                     |  |  |  |  |  |  |  |
| 3                       | HORA-EXTRA 100%                                                                      |                     |  |  |  |  |  |  |  |
| 4                       | HORA-EXTRA 75%                                                                       |                     |  |  |  |  |  |  |  |
| 5                       | HORAS TRABALHADAS                                                                    |                     |  |  |  |  |  |  |  |
| 6                       | HORA-EXTRA FERIADO                                                                   |                     |  |  |  |  |  |  |  |
| 7                       | HORA REP/FER.TRABALHADO                                                              |                     |  |  |  |  |  |  |  |
| 8                       | HORA EXTRA NOTURNA                                                                   |                     |  |  |  |  |  |  |  |
| 9                       | ADICIONAL NOTURNO                                                                    |                     |  |  |  |  |  |  |  |
|                         | 1 2                                                                                  |                     |  |  |  |  |  |  |  |
|                         |                                                                                      | Total: 20 registros |  |  |  |  |  |  |  |

#### ↓ Tela de cadastro de verbas

| 🔯 Cadastro de verba | э              |         |
|---------------------|----------------|---------|
|                     |                | 🛄 Ajuda |
| Código              | 2              |         |
| Descrição da verba  | HORA-EXTRA 50% | *       |

- Código : Código seqüencial gerado automaticamente pelo sistema.
- \*Descrição da verba: Descrição da verba

#### <u>Tipo de abono</u>

Por meio deste programa, devem ser cadastrados todos os tipos de abono que serão utilizados no módulo RESULTWEB Ponto Eletrônico. Permite realizar a consulta, alteração, exclusão ou inclusão de um tipo de abono.

# 🖊 Tela de seleção de tipos de abono

| 🕘 Ger        | 🖹 Gerenciador de Aplicativos - NBox 2.5 - Microsoft Internet Explorer 🛛 📃 🗖 🔀        |                                                                 |            |               |                |                |                     |  |
|--------------|--------------------------------------------------------------------------------------|-----------------------------------------------------------------|------------|---------------|----------------|----------------|---------------------|--|
| <u>A</u> rqu | Jivo E <u>d</u> it                                                                   | ar Exibir <u>F</u> avoritos F <u>e</u> rramentas Aj <u>u</u> da |            |               |                |                |                     |  |
| Ender        | eço 🛃 h'                                                                             | ttp://sisserver:8000/Producao/NBox/Main.aspx                    |            |               |                |                | 🖌 🄁 Ir              |  |
| 😑 Si         | 😑 Sistema Software ASP - Gerenciador de aplicativos 🖉 Usuário de demonstração 🔟 Sair |                                                                 |            |               |                |                |                     |  |
| 1            | 🏦 Home 🔯 Seleção de tipos de abono 🗙                                                 |                                                                 |            |               |                |                |                     |  |
| 🔍 P          | 🔍 Pesquisar 🚔 Imprimir 📖 Ajuda                                                       |                                                                 |            |               |                |                |                     |  |
|              | Cod.                                                                                 | Descrição do tipo de abono                                      | Tipo abono | Paga HR extra | Desconta horas | Imprime cartão | Aparece abono       |  |
|              | 1                                                                                    | FALTA NAO JUST.                                                 | F          | N             | S              | S              | S                   |  |
|              | 5                                                                                    | ATRASOS                                                         | F          | N             | S              | S              | S                   |  |
|              | 8                                                                                    | HORA EXTRA                                                      | н          | N             | N              | N              | S                   |  |
|              | 9                                                                                    | HORA EXTRA AUT.                                                 | Н          | S             | N              | N              | N                   |  |
|              | 10                                                                                   | MARCACAO INVAL.                                                 | F          | N             | N              | N              | N                   |  |
|              | 12                                                                                   | LIC.PATERNIDADE                                                 | F          | N             | N              | S              | S                   |  |
|              | 15                                                                                   | ATESTADO                                                        | F          | N             | N              | S              | S                   |  |
|              | 16                                                                                   | FALTA SEM PERDA REPOUSO                                         | F          | N             | N              | S              | S                   |  |
|              | 17                                                                                   | FALTA LEGAL                                                     | F          | N             | N              | S              | S                   |  |
|              | 19                                                                                   | SUSPENSAO                                                       | F          | N             | S              | S              | S                   |  |
|              |                                                                                      |                                                                 | 1          | 2 3           |                |                |                     |  |
|              |                                                                                      |                                                                 |            |               |                |                | Total: 23 registros |  |

#### Tela de cadastro de tipos de abono

| 🤯 Cadastro de tipo d | e abono                  | 2        |
|----------------------|--------------------------|----------|
|                      |                          | 🛄 Ajuda  |
| Código               | 1                        |          |
| Descrição            | FALTA NAO JUST.          | *        |
| Abono                | 🔿 Horas-extras 💿 Faltas  |          |
|                      | 🗌 Paga horas-extras      |          |
|                      | 🗹 Desconta faltas        |          |
|                      | 🗹 Imprime espelho cartão |          |
|                      | 🗹 Libera para abono      |          |
| Abono (Ocorr.ponto)  | 21 DISPENSA              | <b>*</b> |

- Código
- : Código seqüencial gerado automaticamente pelo sistema.
- \*Descrição : Descrição do tipo de abono
  - **Abono** : O sistema permite abonar faltas ou pagar como horas-extras.
    - Paga hora-extras se marcado, o sistema irá pagar como hora-extra.
    - Desconta faltas se marcado, o sistema irá descontar como falta.
    - Imprime espelho cartão se marcado, o sistema irá imprimir a informação no cartão-ponto.
    - Libera para abono se marcado, o sistema libera a ocorrência para abono.
- Abono (Ocorr.Ponto): Classificação de ocorrência de ponto (exemplos: falta não justificada, atrasos, dispensa, atestados, compensação, outros). No exemplo acima, se a falta for abonada durante a ocorrência de ponto o sistema irá transformar esta ocorrência de FALTA NÃO JUSTIFICADA para DISPENSA.

# Tabela de horários

Por meio deste programa, devem ser cadastradas todas as tabelas de horários que serão utilizados nas *Escalas de horários*, do RESULTWEB Ponto Eletrônico. Permite realizar a consulta, alteração, exclusão ou inclusão de uma tabela de horário.

Ver também: <u>Escala de horários</u>

| 🕘 Ger         | Gerenciador de Aplicativos - NBox 2.5 - Microsoft Internet Explorer |                                          |                |                  |         |                  |                    |  |  |
|---------------|---------------------------------------------------------------------|------------------------------------------|----------------|------------------|---------|------------------|--------------------|--|--|
| <u>A</u> rqui | ivo E <u>d</u> itar                                                 | Exibir Eavoritos Ferramentas Ajuda       |                |                  |         |                  |                    |  |  |
| Endere        | so 🛃 http:/                                                         | //sisserver:8000/Producao/NBox/Main.aspx |                |                  |         |                  | 🖌 🄁 Ir             |  |  |
| 😑 Si:         | stema Sc                                                            | nitware As                               | P - Gerenciado | r de aplicativos | 8       | Usuário de demon | stração 🔟 Sair     |  |  |
| <u>_</u>      | 🔝 Home 😨 Seleção de tabelas de horários 🗙                           |                                          |                |                  |         |                  |                    |  |  |
| No            | 🗋 Novo 🔍 Pesquisar 💥 Excluir 🚔 Imprimir 📖 Ajuda                     |                                          |                |                  |         |                  |                    |  |  |
| Códic         | io tabela                                                           | 1 * a 9999                               | *              |                  |         |                  |                    |  |  |
| Horár         | io inicial                                                          |                                          |                |                  |         |                  |                    |  |  |
|               | Código                                                              | Tabela de horário                        | Dia Semana     | Entrada 1        | Saída 1 | Entrada 2        | Saída 2            |  |  |
|               | 1                                                                   | TABELA DE HORÁRIO 1                      | DOM            | :                | 1       | :                | :                  |  |  |
|               | 1                                                                   | TABELA DE HORÁRIO 1                      | SEG            | 08:30            | 12:00   | 14:00            | 18:30              |  |  |
|               | 1                                                                   | TABELA DE HORÁRIO 1                      | TER            | 08:30            | 12:00   | 14:00            | 18:30              |  |  |
|               | 1                                                                   | TABELA DE HORÁRIO 1                      | QUA            | 08:30            | 12:00   | 14:00            | 18:30              |  |  |
|               | 1                                                                   | TABELA DE HORÁRIO 1                      | QUI            | 08:30            | 12:00   | 14:00            | 18:30              |  |  |
|               | 1                                                                   | TABELA DE HORÁRIO 1                      | SEX            | 08:30            | 12:00   | 14:00            | 18:30              |  |  |
|               | 1                                                                   | TABELA DE HORÁRIO 1                      | SAB            | 08:30            | 12:30   | :                | :                  |  |  |
|               |                                                                     |                                          |                |                  |         |                  | Total: 7 registros |  |  |

**4** Tela de seleção de tabelas de horários

Os campos Código tabela e Horário inicial são utilizados, na tela de seleção,

como filtros para que ao clicar no botão <u>Pesquisar</u> o programa apresente somente os registros que satisfaçam as condições preenchidas pelo usuário.

| 😿 Cadastro de tabela de horários         |                                         |                 |                |              |             |  |  |  |  |  |
|------------------------------------------|-----------------------------------------|-----------------|----------------|--------------|-------------|--|--|--|--|--|
| 🗋 Novo 🔚 Salvar 🗙 Excluir 📖 Ajuda        |                                         |                 |                |              |             |  |  |  |  |  |
| Código 1 Descrição TABELA DE HORÁRIO 1 * |                                         |                 |                |              |             |  |  |  |  |  |
| Dia                                      | Dia Entrada 1 Saída 1 Entrada 2 Saída 2 |                 |                |              |             |  |  |  |  |  |
| DOMINGO                                  |                                         |                 |                |              | Folga 💌     |  |  |  |  |  |
| SEGUNDA                                  | 08:30                                   | 12:00           | 14:00          | 18:30        | Normal 💌    |  |  |  |  |  |
| TERÇA                                    | 08:30                                   | 12:00           | 14:00          | 18:30        | Normal 💌    |  |  |  |  |  |
| QUARTA                                   | 08:30                                   | 12:00           | 14:00          | 18:30        | Normal 💌    |  |  |  |  |  |
| QUINTA                                   | 08:30                                   | 12:00           | 14:00          | 18:30        | Normal 💌    |  |  |  |  |  |
| SEXTA                                    | 08:30                                   | 12:00           | 14:00          | 18:30        | Normal 💌    |  |  |  |  |  |
| SÁBADO                                   | 08:30                                   | 12:30           |                |              | Compensac 💌 |  |  |  |  |  |
| Tipo tabela                              |                                         | Normal<br>Folga |                |              |             |  |  |  |  |  |
|                                          | 🔲 Gera interv                           | alo automático  |                |              | Compensado  |  |  |  |  |  |
| Tolerâncias                              | 0 5 5                                   | 55              |                | *            |             |  |  |  |  |  |
| Entrada Antes:                           | 5min Entrac                             | da Após: 5min   | Saída Antes: 5 | ōmin Saída A | Após: 5min  |  |  |  |  |  |

#### 4 Tela de cadastro de tabela de horários

- Código : Código seqüencial gerado automaticamente pelo sistema.
- \*Descrição : Nome da tabela de horários
- Entrada 1 : Horário de entrada (primeira batida do dia)
- Saída 1 : Horário de saída (segunda batida do dia)
- Entrada 2 : Horário de entrada (terceira batida do dia)
- Saída 2 : Horário de saída (quarta batida do dia)
- **Tipo** : Tipo da batida (Normal, folga ou compensado)
- Tipo tabela : <u>Normal</u> (batidas dentro do mesmo dia) ou <u>troca dia</u> (quando há batidas com entrada em um dia e saída no outro, mas estas devem ser computadas no dia anterior)
- Gera intervalo automático: O sistema gera automaticamente as batidas com intervalo entre o meio-dia.
- **Tolerâncias** : ao selecionar uma das tabelas deste campo os campos abaixo são preenchidos automaticamente conforme os valores de tolerâncias previamente cadastrados.

• Entrada antes: tolerância em minutos antes da entrada para registro sem atraso. (no exemplo acima se o funcionário bater o ponto as 08h25min como entrada o sistema não computará a marcação como antecipada, entretanto, se o funcionário bater o ponto as 08h20min o sistema registrará 10 minutos de hora-extra.

- Entrada Após: tolerância em minutos após a entrada para registro sem atraso (no exemplo acima se o funcionário bater o ponto as 08h35min como entrada o sistema não computará como atraso, entretanto, se o funcionário bater o ponto as 08h36min o sistema registrará 06 minutos de atraso.
- Saída antes : tolerância em minutos antes da saída para registro sem atraso.
- Saída Após : tolerância em minutos após a saída sem registro de hora-extra.

# Parametrização de horas-extras

Por meio deste programa, devem ser cadastradas todas as parametrizações de horas-extras utilizadas no módulo RESULTWEB Ponto Eletrônico. Permite realizar a consulta, alteração, exclusão ou inclusão de as parametrizações.

4 Tela de seleção de parametrizações de horas-extras

| 🗿 Gerenciador de Aplicativos - NBox 2.5 - Microsoft Internet Explorer |                                                 |              |                            |                           |          |  |  |  |  |
|-----------------------------------------------------------------------|-------------------------------------------------|--------------|----------------------------|---------------------------|----------|--|--|--|--|
| Arquivo Editar Exibir                                                 | Favoritos Ferrar                                | mentas Ajuda |                            |                           | <b>1</b> |  |  |  |  |
| 🗄 Endereço 🛃 http://sisserver:8000/Producao/NBox/Main.aspx 💽 🄁        |                                                 |              |                            |                           |          |  |  |  |  |
| 😑 Sistema Softwa                                                      | re                                              | ASP -        | Gerenciador de aplicativos | 🚨 Usuário de demonstração | 🧿 Sair   |  |  |  |  |
| 🔝 Home 🛛 🌄 S                                                          | eleção de parametriza                           | ações de 🗙   |                            |                           |          |  |  |  |  |
| 📄 Novo 🔍 Pesquisa                                                     | 🗋 Novo 🔍 Pesquisar 💥 Excluir 🚔 Imprimir 📖 Ajuda |              |                            |                           |          |  |  |  |  |
| Cod.                                                                  |                                                 |              | Descrição do sindicato     |                           |          |  |  |  |  |
| 1 SINDICA                                                             | ТО 1                                            |              |                            |                           |          |  |  |  |  |

#### Tela de cadastro de parametrizações de horas-extras

| 🞲 Cadastro de parametrização de horas-extras 🛛 🕺 🗙 |      |                               |     |                                |  |  |  |  |
|----------------------------------------------------|------|-------------------------------|-----|--------------------------------|--|--|--|--|
| 🗋 Novo 💾 Salvar 💢 Excluir 💷 Ajuda                  |      |                               |     |                                |  |  |  |  |
| Empresa Empresa teste                              |      |                               |     |                                |  |  |  |  |
| Código 1                                           |      |                               |     |                                |  |  |  |  |
| Descrição                                          | SIND | ICATO 1                       |     | *                              |  |  |  |  |
|                                                    | Quan | t. ***** Horas por dia ATÉ ** | *** | ***** Horas por dias APÓS **** |  |  |  |  |
| Dia Normal                                         | 2    | 2 HORA-EXTRA 50%              | *   | 3 HORA-EXTRA 100% 🛛 💙          |  |  |  |  |
| Feriado                                            | 99   | 3 HORA-EXTRA 100%             | *   | 3 HORA-EXTRA 100% 💙            |  |  |  |  |
| Dia de Folga                                       | 99   | 3 HORA-EXTRA 100%             | *   | 3 HORA-EXTRA 100% 🛛 💙          |  |  |  |  |
| Dia Compensado                                     | 99   | 4 HORA-EXTRA 75%              | ~   | 4 HORA-EXTRA 75% 💌             |  |  |  |  |
| Domingo                                            | 99   | 3 HORA-EXTRA 100%             | *   | 3 HORA-EXTRA 100%              |  |  |  |  |

- **Empresa** : Nome da empresa. Informação gerada pelo sistema conforme a empresa do usuário.
- Código : Código seqüencial gerado automaticamente pelo sistema.
  - \*Descrição : Nome da tabela de parametrização
- **Dia Normal** : \*\*\* Configuração conforme horas por dia (ATÉ/APÓS)
- Feriado : \*\*\* Configuração conforme horas por dia (ATÉ/APÓS)
- Dia de Folga : \*\*\* Configuração conforme horas por dia (ATÉ/APÓS)
- Dia Compensado : \*\*\* Configuração conforme horas por dia (ATÉ/APÓS)
- Domingo : \*\*\* Configuração conforme horas por dia (ATÉ/APÓS)

Para dias normais, no exemplo acima, o Result Web Ponto Eletrônico registrará como "Hora-extra 50%" as horas batidas até 2 horas excedentes às horas normais de

trabalho. Após as duas horas excedentes (apartir da 3ª. hora) o Sistema registrará como "Hora-extra 100%".

# Tabela de tolerâncias

Por meio deste programa, devem ser cadastradas todas as tabelas de tolerâncias que serão utilizadas no módulo RESULTWEB Ponto Eletrônico. . Permite realizar a consulta, alteração, exclusão ou inclusão de tabela de tolerância.

Tela de seleção de tolerâncias

| 🕘 Geren  | 🕽 Gerenciador de Aplicativos - NBox 2.5 - Microsoft Internet Explorer                                                                                                    |               |              |             |                    |  |  |  |  |
|----------|----------------------------------------------------------------------------------------------------|---------------|--------------|-------------|--------------------|--|--|--|--|
| Arquivo  | Arquivo Editar Exibir Favoritos Ferramentas Ajuda 🥂                                                                                                    |               |              |             |                    |  |  |  |  |
| Endereço | Endereço 🔄 http://sisserver:8000/Producao/NBox/Main.aspx 💌 🔁 Ir                                                                                                    |               |              |             |                    |  |  |  |  |
| Siste    | <ul> <li>Sistema Software ASP - Gerenciador de aplicativos &amp; Usuário de demonstração O Sair</li> <li> <u>∩</u> Home  Seleção de tabelas de tolerânc ×     </li> </ul> |               |              |             |                    |  |  |  |  |
| Novo     | 🗋 Novo 🔍 Pesquisar 💥 Excluir 🚔 Imprimir 📖 Ajuda                                                                                                    |               |              |             |                    |  |  |  |  |
|          | Código                                                                                                    | Entrada Antes | Entrada Após | Saída Antes | Saída Após         |  |  |  |  |
|          | 0                                                                                                    | 5             | 5            | 5           | 5                  |  |  |  |  |
|          | 1                                                                                                    | 0             | 0            | 0           | 0                  |  |  |  |  |
|          | 2                                                                                                    | 10            | 10           | 10          | 10                 |  |  |  |  |
|          | 3                                                                                                    | 10            | 5            | 5           | 5                  |  |  |  |  |
|          |                                                                                                    |               | *            | ~           | Total: 4 registros |  |  |  |  |

Tela de cadastro de tolerâncias

| 📄 Novo  🗎 Salvar              | 💢 Excluir | 🛄 Ajuda                                       |
|-------------------------------|-----------|-----------------------------------------------|
| Código                        | 0         |                                               |
| Tolerância - Entrada<br>Antes | 5 *       |                                               |
| Tolerância - Entrada<br>Após  | 5 *       | Neste exemplo, se o usuário sair até 5 min    |
| Tolerância - Saída<br>Antes   | 5 *       | de ponto não gera ocorrência, se chegar 6 min |
| Tolerância - Saída<br>Após    | 5 *       | apos, o sistema na gerar o min de atraso.     |

- Código: Código següencial gerado automaticamente pelo sistema
- \*Tolerância Entrada Antes
- \*Tolerância Entrada Após
- : valor de tolerância em minutos antes da entrada
- - : valor de tolerância em minutos após a entrada
- \*Tolerância Saída Antes
- : valor de tolerância em minutos antes da saída
- \*Tolerância Saída Após
- : valor de tolerância em minutos após a saída
- Esta tabela é utilizada para facilitar a entrada de dados durante o cadastramento de tabelas de horários.

# Calendário de ponto

Através deste programa, deve ser configurado o calendário de ponto que será utilizado no módulo RESULTWEB Ponto Eletrônico. Permite realizar a consulta, alteração, exclusão ou inclusão de calendário ponto.

#### **4** Tela de seleção de calendário de ponto

| Gerenciador de Aplicativos - NBox 2.5 - Microsoft Internet Explorer |                         |  |  |  |  |  |  |
|---------------------------------------------------------------------|-------------------------|--|--|--|--|--|--|
| Arquivo Editar Exibir Favoritos Ferramentas Ajuda                   |                         |  |  |  |  |  |  |
| Endereço 🔄 http://sisserver:8000/Producao/NBox/Main.aspx 🕑 🗗        |                         |  |  |  |  |  |  |
| 😑 Sistema Software ASP - Gerenciador de aplicativos 🖉 Usuário de    | e demonstração 🛛 🔟 Sair |  |  |  |  |  |  |
| 🟡 Home 🛛 🔯 Seleção de calendários de pont 🗙                         |                         |  |  |  |  |  |  |
| 🗋 Novo 🔍 Pesquisar 💥 Excluir 🚔 Imprimir 📖 Ajuda                     |                         |  |  |  |  |  |  |
| Local de ponto 1 LOCAL DE PONTO 1                                   |                         |  |  |  |  |  |  |
| Período a                                                           |                         |  |  |  |  |  |  |
| Código Nome                                                         | Mês/Ano                 |  |  |  |  |  |  |
| 1 LOCAL DE PONTO 1                                                  | 01/2010                 |  |  |  |  |  |  |
| LI LOCAL DE PONTO 1                                                 | 02/2010                 |  |  |  |  |  |  |
| LI LOCAL DE PONTO 1                                                 | 03/2010                 |  |  |  |  |  |  |
| ILOCAL DE PONTO 1                                                   | 04/2010                 |  |  |  |  |  |  |
|                                                                     | Total: 4 registros      |  |  |  |  |  |  |

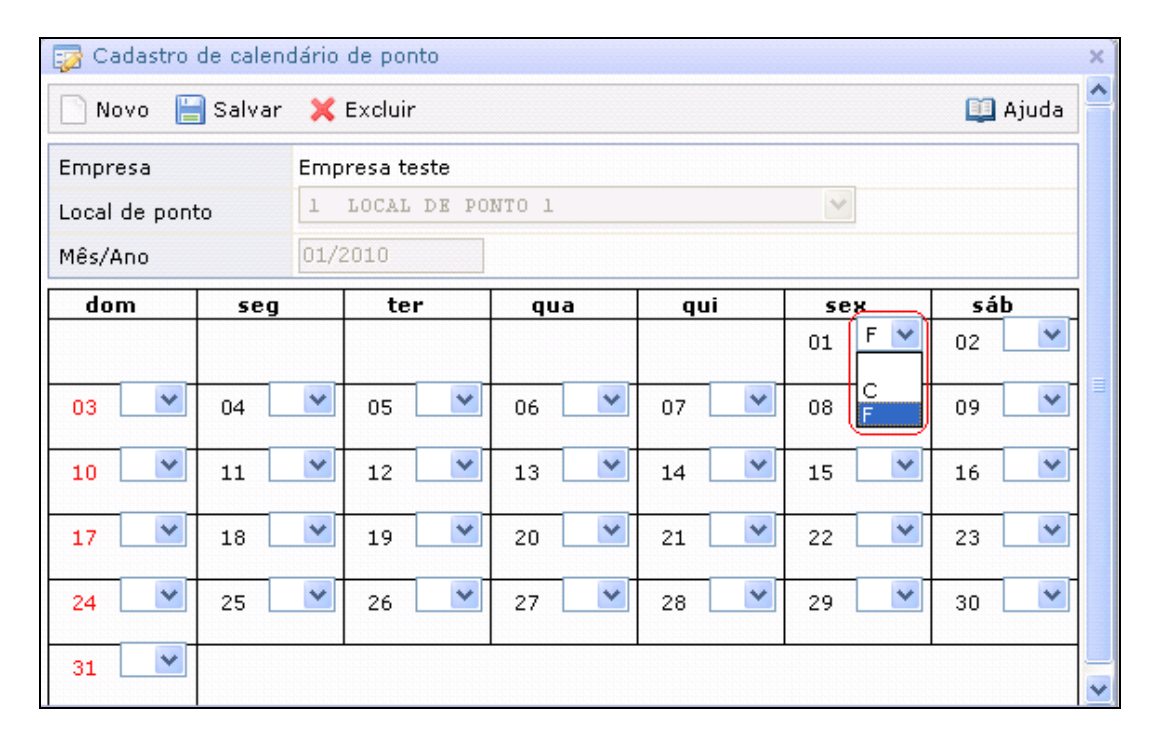

#### Tela de cadastro de calendário de ponto

- **Empresa** : Nome da empresa. Informação gerada pelo sistema conforme a empresa do usuário.
- Local de ponto : Local de ponto em que será utilizado o relógio
- Mês/Ano : Mês e ano para cadastro do calendário de ponto

O calendário usa as letras C e F: "C" corresponde a dia *compensado*, dia trabalhado que será realizado para compensar outro dia não trabalhado e "F" corresponde a um *feriado*.

Devem ser configurados somente os *Feriados* (selecionar o dia com a letra "F") e os dias que serão *Compensados* (selecionar o dia com a letra "C"). Os demais dias serão considerados como dias *Normais*.

Caso o funcionário bata o ponto em dia de feriado ou compensado o sistema irá gerar horas-extras, conforme configuração de <u>Parametrização de horas-extras</u>.

# Verbas para exportação (DE/PARA)

Através deste programa, devem ser configuradas as verbas para exportação que utilizadas no módulo RESULTWEB Ponto Eletrônico, permitindo integração com as verbas do "Sistema Legado" do cliente. Permite realizar a consulta, alteração, exclusão ou inclusão de verbas para exportação.

# Sistema Legado corresponde ao Sistema que será substituído ou integrado com o ResultWeb.

4 Tela de seleção de verbas para exportação

| 🍯 Gere   | enciador                                                                             | de Aplicativos - NBox 2.5 - Microsoft Internet Explorer |                        |  |  |  |  |  |
|----------|--------------------------------------------------------------------------------------|---------------------------------------------------------|------------------------|--|--|--|--|--|
| Arqui    | ivo Edit                                                                             | ar Exibir Favoritos Ferramentas Ajuda                   | 22                     |  |  |  |  |  |
| Endere   | ndereço 🖉 http://sisserver:8000/Producao/NBox/Main.aspx 🔽 💽 Ir                       |                                                         |                        |  |  |  |  |  |
| 🖯 Sia    | 🕽 Sistema Software ASP - Gerenciador de aplicativos 🖉 Usuário de demonstração 🧕 Sair |                                                         |                        |  |  |  |  |  |
| <u>_</u> | 🔝 Home 🛛 🔯 Seleção de verbas para exporta 🗙                                          |                                                         |                        |  |  |  |  |  |
| No       | ovo 🔍                                                                                | Pesquisar 🗙 Excluir 🚔 Imprimir                          | 💷 Ajuda                |  |  |  |  |  |
|          | Cod.                                                                                 | Descrição da verba                                      | Código a ser exportado |  |  |  |  |  |
|          | 1                                                                                    | SALÁRIO                                                 | 101                    |  |  |  |  |  |
|          | 2                                                                                    | HORA-EXTRA 50%                                          | 115                    |  |  |  |  |  |
|          | 3                                                                                    | HORA-EXTRA 100%                                         | 158                    |  |  |  |  |  |
|          |                                                                                      |                                                         | Total: 3 registros     |  |  |  |  |  |

#### 4 Tela de cadastro de verbas para exportação

| 📄 Novo 🔡 Salv     | ar 💢 Excluir  | 💷 Ajuda |
|-------------------|---------------|---------|
| Empresa           | Empresa teste |         |
| Verba             | 1 SALÁRIO     |         |
| Código a exportar | 101 *         |         |

- Empresa : Nome da empresa. Informação gerada pelo sistema conforme a empresa do usuário.
- Verba : Verba utilizada pelo ResultWeb Ponto Eletrônico
- Código a exportar : Verba utilizada pelo Sistema Legado do Cliente

#### *Cadastros* >> Funcionário

#### Crachás

Por meio deste programa, devem ser cadastrados todos os crachás que serão utilizados no módulo RESULTWEB Ponto Eletrônico. Permite realizar a consulta, alteração, exclusão ou inclusão de crachás.

4 Tela de seleção de crachás

| 🎒 Gere                                             | enciador de <i>i</i>                                                                 | Aplicativos - NBox 2 | 2.5 - Microsof | t Intern | et Explorer |               |            |                    |  |
|----------------------------------------------------|--------------------------------------------------------------------------------------|----------------------|----------------|----------|-------------|---------------|------------|--------------------|--|
| Arqu                                               | ivo Editar                                                                           | Exibir Favoritos     | Ferramentas    | Ajuda    |             |               |            |                    |  |
|                                                    | Endereço 🖗 http://sisserver:8000/Producao/NBox/Main.aspx                             |                      |                |          |             |               |            |                    |  |
| <mark>                                     </mark> | 😑 Sistema Software ASP - Gerenciador de aplicativos 🖉 Usuário de demonstração 🧕 Sair |                      |                |          |             |               |            |                    |  |
|                                                    |                                                                                      |                      |                |          |             |               |            |                    |  |
| N N                                                | ovo 🔍 Pe:                                                                            | squisar 🔀 Exclui     | ir 💧 Impri     | mir      |             |               |            | 💷 Ajuda            |  |
| Núme                                               | ero cracha                                                                           | a                    |                |          |             |               |            |                    |  |
| Nome                                               | •                                                                                    |                      |                |          |             |               |            |                    |  |
|                                                    | Código                                                                               | N                    | ome            |          | Admissão    |               | Cargo      | Situação           |  |
|                                                    | 300                                                                                  | CRACHA 300           |                |          | 09/03/2009  | AUXILIAR ADMI | NISTRATIVO | ATIVO              |  |
|                                                    | 100                                                                                  | CRACHA 100           |                |          | 01/07/2009  | AUXILIAR I    |            | ATIVO              |  |
|                                                    | 200                                                                                  | CRACHA 200           |                |          | 28/09/2009  | GERENTE ADMI  | NISTRATIVO | ATIVO              |  |
|                                                    |                                                                                      |                      |                |          |             |               |            | Total: 3 registros |  |

Tela de cadastro de crachás

| 🔯 Cadastro de crac | chá                   | >       |
|--------------------|-----------------------|---------|
| 📄 Novo  🗎 Salva    | ır 💢 Excluir          | 🛄 Ajuda |
| Empresa            | Empresa teste         |         |
| Número cracha      | 100                   |         |
| Nome               | CRACHA 100 *          |         |
| Admissão           | 01/07/2009            |         |
| Cargo              | AUXILIAR I *          |         |
| Dt.lancto          | 15/06/2009 Dt.saída   |         |
| Situação           | 1 ATIVO *             |         |
| Horas mês          | 220 *                 |         |
| Setor              | 1 SETOR 1 *           |         |
| Local de ponto     | 1 LOCAL DE PONTO 1    |         |
| Sindicato          | 1 SINDICATO 1         |         |
| Cód.Func.FOLHA     | 159 🗖 Isento de ponto |         |

Empresa : Nome da empresa. Informação gerada pelo sistema conforme a empresa do usuário.

: Nome do funcionário e/ou terceiro

- Número crachá : Código informado para identificação do crachá
- \*Nome
- \*Admissão : Data de admissão do funcionário
- \*Cargo : Nome do cargo ocupado pelo funcionário
- \*Dt.lancto : Data de cadastramento do crachá
- \*Situação : Identifica a situação do funcionário (Exemplo: Ativo, Demitido, Seguro, Maternidade, Maternidade/INSS, Transferido, Serviço militar, Licença não remunerada, Outros)
- : Total de horas trabalhadas no mês \*Horas mês
- \*Setor : Identifica o setor onde trabalha o funcionário
- \*Local de ponto : Identifica um local cadastrado para controle de ponto. (Por exemplo, um local de ponto pode ter a descrição de uma filial, por exemplo.)
- Sindicato : Identifica o sindicato ao qual o funcionário pertence, conforme este vínculo será utilizado os parâmetros cadastrados para horas-extras. Mais informações em: <u>Parametrização de horas-extras.</u>

- Cód.Func.FOLHA : Identifica o código do funcionário em outro sistema que não o RESULTWEB. Campo utilizado para integração com a folha de pagamento
- Isento de ponto : Se marcado, Identifica que o funcionário está isento de controle de ponto.

# Escala de horários

Por meio deste programa, devem ser cadastradas todas as escalas de horários, por funcionário, que serão utilizadas no módulo RESULTWEB Ponto Eletrônico. Permite realizar a consulta, alteração, exclusão ou inclusão de escala de horário.

#### Tela de seleção de escala de horários

| Gere                                                                            | nciador de Aplio | ativos - NBox 2  | 2.5 - Microsoft Inte | ernet Explorer |  |          |         |
|---------------------------------------------------------------------------------|------------------|------------------|----------------------|----------------|--|----------|---------|
| Arquiv                                                                          | o Editar Exit    | ir Favoritos     | Ferramentas Ajud     | a              |  |          |         |
| Indereç                                                                         | o 🙋 http://siss  | erver:8000/Produ | icao/NBox/Main.aspx  |                |  |          | 💌 🄁 Iı  |
| 😑 Sistema Software ASP - Gerenciador de aplicativos 🖉 🚨 Usuário de demonstração |                  |                  |                      |                |  |          |         |
| 🔝 Home 🛛 🎲 Seleção de escala de horários 🗙                                      |                  |                  |                      |                |  |          |         |
| 🗋 Novo 🔍 Pesquisar 💥 Excluir 🚔 Imprimir 📖 Ajuda                                 |                  |                  |                      |                |  |          |         |
| Código                                                                          | o cracha         |                  | a                    |                |  |          |         |
| Nome                                                                            |                  |                  |                      |                |  |          |         |
|                                                                                 | Data             | Código           | 0                    | Nome           |  | Situação | Horário |
|                                                                                 | 01/07/2009       | ) 1              | .00 CRACHA 100       |                |  | ΑΤΙνο    | 1       |
| _                                                                               | 10/02/2010       | 1 2              | 00 CRACHA 200        |                |  | ΑΤΙνο    | 1       |
|                                                                                 |                  |                  |                      |                |  |          |         |

🔸 Tela de cadastro de escala de horários

| 🔯 Cadastro de e | scala de horário |          |
|-----------------|------------------|----------|
| 📄 Novo  🗎 Sa    | lvar 🔀 Excluir   | 🛄 Ajuda  |
| Empresa         | Empresa teste    |          |
| Cracha          | 100 CRACHA 100   |          |
| Data            | 01/07/2009       |          |
| Horário         | 1 N              | <b>V</b> |
| Observação      |                  | ×        |

- : Campo gerado pelo sistema conforme a empresa do usuário. Empresa
- Crachá : Código do crachá do funcionário.

🥺 O usuário poderá digitar o código do crachá ou utilizar o botão 🛄 para chamar o programa e fazer a seleção de crachás. Será apresentado um programa que permitirá listar todos os crachás já cadastrados no Sistema.

- Data : Data de cadastro da escala de horário
- Horário : Identifica a tabela de horários utilizada como critério para o Tabela de horários

funcionário. Ver também: ᆚ

• Observação : Informações referentes à escala de horários dos funcionários

#### Tabela de afastamentos

Por meio deste programa, devem ser cadastrados todos os afastamentos do funcionário, deve-se informar o tipo, início e fim do afastamento. Permite realizar a consulta, alteração, exclusão ou inclusão de uma tabela de afastamento.

**4** Tela de seleção de afastamentos

| 🚰 Gerenciador de Aplicativos - NBox 2.5 - Microsoft Internet Explorer                        |         |  |  |  |  |  |  |  |  |
|----------------------------------------------------------------------------------------------|---------|--|--|--|--|--|--|--|--|
| Arquivo Editar Exibir Favoritos Ferramentas Ajuda                                            |         |  |  |  |  |  |  |  |  |
| Endereço 🖉 http://sisserver:8000/Producao/NBox/Main.aspx 💽 💽 Ir                              |         |  |  |  |  |  |  |  |  |
| 😑 Sistema Software 🛛 🛛 ASP - Gerenciador de aplicativos 🛛 🚨 Usuário de demonstração 🛛 🔟 Sair |         |  |  |  |  |  |  |  |  |
| ⚠ Home 😨 Seleção de afastamentos 🗙                                                           |         |  |  |  |  |  |  |  |  |
| 📄 Novo 🔍 Pesquisar 🗙 Excluir 🚔 Imprimir                                                      | 💷 Ajuda |  |  |  |  |  |  |  |  |
| Número cracha a Nome                                                                         |         |  |  |  |  |  |  |  |  |
| Início afastamento a                                                                         |         |  |  |  |  |  |  |  |  |

#### Tela de cadastro de afastamentos

| 🤯 Cadastro de afasta | mento         |          |
|----------------------|---------------|----------|
| 📄 Novo  🗎 Salvar     | 🗙 Excluir     | 🛄 Ajuda  |
| Empresa              | Empresa teste |          |
| Cracha               |               |          |
| NrSeq.Afast.         |               |          |
| Tipo de afastamento  | 0 NORMAL      | <b>v</b> |
| Início afast.        |               |          |
| Fim afast.           |               |          |

- Empresa : Campo gerado pelo sistema conforme a empresa do usuário.
  - **Crachá** : Código do crachá do funcionário
- NrSeq.Afast. : Numeração seqüencial gerada automaticamente pelo sistema.
- Tipo de afastamento: Identifica o tipo de afastamento do funcionário
- Início afast. : Registro da data de início do afastamento
- Fim afast. : Registro da data final do afastamento

#### Processos

#### Situação de ponto

Recurso disponível para controlar a situação de um local de ponto. Permite realizar a consulta, alteração, exclusão ou inclusão de situação de ponto.

#### **4** Tela de seleção de situações de ponto

| 🎒 Gere | nciador de                                                                                   | Aplicat   | ivos - NBox    | : 2.5 - Mi | icrosoft | Inter | rnet Explorer |  |            |          |
|--------|----------------------------------------------------------------------------------------------|-----------|----------------|------------|----------|-------|---------------|--|------------|----------|
| Arqui  | vo Editar                                                                                    | Exibir    | Favoritos      | Ferram     | entas    | Ajuda | 3             |  |            |          |
| Endere | ço 🙋 http:                                                                                   | //sisserv | er:8000/Pro    | ducao/NB(  | ox/Main. | aspx  |               |  |            | 🔽 🄁 Ir   |
| 🖯 Sit  | 😑 Sistema Software 🛛 🛛 ASP - Gerenciador de aplicativos 🛛 🚨 Usuário de demonstração 🛛 🔟 Sair |           |                |            |          |       |               |  |            |          |
|        | Home                                                                                         | 🛛 🌄 Se    | eleção de situ | Jações de  | ponto (  | 2     |               |  |            |          |
| No     | ivo 🔍 Pe                                                                                     | squisar   | r 🗙 Excl       | uir 🗎      | Imprin   | nir   |               |  |            | 🛄 Ajuda  |
| Local  | de ponto                                                                                     | [:        | 1 LOCAL        | DE PON     | TO 1     |       |               |  |            |          |
| Períoc | io ponto                                                                                     |           |                | a          |          |       |               |  |            |          |
|        | Código                                                                                       |           |                |            |          | Loc   | cal de ponto  |  | Ponto      | Situação |
|        | :                                                                                            | 1 LOCAL   | L DE PONT      | 01         |          |       |               |  | 16/01/2010 | 0        |
|        | :                                                                                            |           | L DE PONT      | 01         |          |       |               |  | 17/01/2010 | 0        |
|        |                                                                                              | 1 LOCAL   | L DE PONT      | 01         |          |       |               |  | 18/01/2010 | 0        |
|        | :                                                                                            |           | L DE PONT      | 01         |          |       |               |  | 19/01/2010 | 0        |
|        | :                                                                                            | 1 LOCAL   | L DE PONT      | 01         |          |       |               |  | 20/01/2010 | 0        |

4 Tela de cadastro de situação de ponto

| 🞲 Cadastro de situação de ponto 🛛 🗙 🗙 |                    |         |  |  |  |  |  |  |  |
|---------------------------------------|--------------------|---------|--|--|--|--|--|--|--|
| 📄 Novo  📔 Salvar                      | 🗙 Excluir          | 💷 Ajuda |  |  |  |  |  |  |  |
| Empresa                               | Empresa teste      |         |  |  |  |  |  |  |  |
| Local de ponto                        | 1 LOCAL DE PONTO 1 | *       |  |  |  |  |  |  |  |
| Data situação                         | 16/01/2010         |         |  |  |  |  |  |  |  |
| Situação do ponto                     | C Aberto 💿 Ok      |         |  |  |  |  |  |  |  |

- **Empresa** : Campo gerado pelo sistema conforme a empresa do usuário.
- \*Local de ponto : Descrição do local do ponto.
- Data de situação : Data da situação local de ponto.
- Situação do ponto : Indica se o ponto está aberto (ainda possui marcações a serem recolhidas) ou OK (Já foram recolhidas todas as marcações).

O usuário poderá deixar passar um tempo e recolher mais de um dia para o ponto. O dia corrente ficará em aberto e os demais dias com a situação OK.

# Ponto calculado

Recurso disponível para verificação de "ponto fechado" (após a realização de abonos) través de consulta ou impressão, possibilitando também que o usuário faça lançamentos ou ajustes eventuais no Ponto.

Tela de seleção de pontos

| Gerenciador de Aplica                                           | ativos - NBox 2.5 - Mi                                                                      | crosoft Internet E | xplorer |  |         |  |  |  |  |  |  |
|-----------------------------------------------------------------|---------------------------------------------------------------------------------------------|--------------------|---------|--|---------|--|--|--|--|--|--|
| Arquivo Editar Exibir Eavoritos Ferramentas Ajuda               |                                                                                             |                    |         |  |         |  |  |  |  |  |  |
| Endereço 🖗 http://sisserver:8000/Producao/NBox/Main.aspx 💿 💽 Ir |                                                                                             |                    |         |  |         |  |  |  |  |  |  |
| E Sistema Softwa                                                | Sistema Software     ASP - Gerenciador de aplicativos     Sustaino de demonstração     Sair |                    |         |  |         |  |  |  |  |  |  |
| 📄 Novo 🔍 Pesquis                                                | ar 💢 Excluir 🗎                                                                              | Imprimir           |         |  | 🛄 Ajuda |  |  |  |  |  |  |
| Número cracha                                                   | a                                                                                           |                    | Nome    |  |         |  |  |  |  |  |  |
| Período ponto a                                                 |                                                                                             |                    |         |  |         |  |  |  |  |  |  |
|                                                                 |                                                                                             |                    |         |  |         |  |  |  |  |  |  |

Na tela acima, o usuário do sistema poderá realizar pesquisas informando alguns campos através dos quais serão realizados filtros na apresentação do resultado, tais como: Número do crachá, Nome do funcionário ou Período do ponto.

| 🔯 Cadastro de pon      | to                                   |     | ×       |
|------------------------|--------------------------------------|-----|---------|
| 📄 Novo  🗎 Salva        | ar 🔀 Excluir                         |     | 🛄 Ajuda |
| Empresa                | Empresa teste                        |     |         |
| Cracha                 |                                      |     |         |
| Data ponto             |                                      |     |         |
| Verba                  | 1 SALÁRIO                            | • * |         |
| Horas                  | *                                    |     |         |
| Lançamento da<br>verba | O Digitação 💿 Calculado pelo sistema |     |         |

Tela de cadastro de ponto

- Empresa : Campo gerado pelo sistema conforme a empresa do usuário.
- Crachá
- : Código do crachá do funcionário. : Data do registro do ponto. Data ponto
- : Classificação de rubricas conforme apuração do ponto no \*Verba período para uso na folha de pagamento.
- \*horas : Quantidade de horas realizadas.

• Lançamento da verba: Possui dois tipos: *Digitação* (quando a informação for digitada pelo usuário) ou *Calculado pelo sistema* (quando a informação for calculada pelo Sistema RESULTWeb Ponto Eletrônico).

Qualquer alteração de ponto realizada manualmente pelo usuário, o sistema irá trocar automaticamente a situação do tipo de lançamento da verba para Digitação.

# Permissões (Usuários x Setor)

Recurso disponível para cadastrar as permissões de acesso dos usuários aos setores da empresa. Permite realizar a consulta, alteração, exclusão ou inclusão de permissões de usuários aos setores.

4 Tela de liberação de permissões dos usuários aos setores

| 🦉 Ge  | renciador de Aj                                                                        | plicativos - NBox 2.5 - Microsoft Internet Explorer |          |  |  |  |  |  |  |  |  |
|-------|----------------------------------------------------------------------------------------|-----------------------------------------------------|----------|--|--|--|--|--|--|--|--|
| Arq   | uivo Editar E                                                                          | Exibir Favoritos Ferramentas Ajuda                  | <b>1</b> |  |  |  |  |  |  |  |  |
| Ender | reço 🙋 http://s                                                                        | sisserver:8000/Producao/NBox/Main.aspx              | 🔁 Ir     |  |  |  |  |  |  |  |  |
| 8     | 😑 Sistema Software 🛛 ASP - Gerenciador de aplicativos 🖉 Usuário de demonstração 🔟 Sair |                                                     |          |  |  |  |  |  |  |  |  |
| 1     | 🟡 Home                                                                                 | IIII Permissão dos usuários aos set 🗙               |          |  |  |  |  |  |  |  |  |
| 🔍 F   | Pesquisar 🗎                                                                            | ) Imprimir 💾 Salvar 🗐                               | Ajuda    |  |  |  |  |  |  |  |  |
| Usua  | ário                                                                                   | demonstra 💌 *                                       |          |  |  |  |  |  |  |  |  |
|       | Código                                                                                 | Nome do setor                                       |          |  |  |  |  |  |  |  |  |
|       | 1                                                                                      | SETOR 1                                             |          |  |  |  |  |  |  |  |  |
|       | 2                                                                                      | COZINHA INDUSTRIAL                                  |          |  |  |  |  |  |  |  |  |
|       | 3                                                                                      | SETOR 2                                             |          |  |  |  |  |  |  |  |  |
|       | 4                                                                                      | SETOR 3                                             |          |  |  |  |  |  |  |  |  |
|       | 5                                                                                      | SETOR 4                                             |          |  |  |  |  |  |  |  |  |
|       |                                                                                        | Total: 5 re                                         | edistros |  |  |  |  |  |  |  |  |

Para liberar o acesso do usuário a determinado setor da Empresa, basta selecionar o nome do usuário e marcar os setores que o mesmo terá acesso clicando na primeira coluna. Se Marcado 
✓ o usuário terá acesso. Se desmarcado 

 o usuário não terá acesso ao setor.

4 Tela de impressão de relatório com permissões de acesso do usuário.

| ģ  | 💈 Permissão dos usuários aos setores - Microsoft Internet Explorer                                                            |                    |  |  |  |  |  |  |  |
|----|----------------------------------------------------------------------------------------------------|--------------------|--|--|--|--|--|--|--|
|    | 📕 🖣 Págir                                                                                                    | a1de1 🕨 🕅   🔑 🗐 🖂  |  |  |  |  |  |  |  |
|    | Empresa teste Página: 1/1<br>usuariosetorlist.aspx <b>Permissão dos usuários aos setores</b> 12/02/2010 17:38:24<br>demonstra |                    |  |  |  |  |  |  |  |
| II | 2                                                                                                    | COZINHA INDUSTRIAL |  |  |  |  |  |  |  |
|    | 3                                                                                                    | SETOR 2            |  |  |  |  |  |  |  |
|    | 1                                                                                                    | SETOR 1            |  |  |  |  |  |  |  |
|    | 4                                                                                                    | SETOR 3            |  |  |  |  |  |  |  |
|    | 5                                                                                                    | SETOR 4            |  |  |  |  |  |  |  |

O usuário poderá imprimir o relatório com as permissões de acesso do usuário clicando no botão Imprimir da tela de liberação de permissões. Também poderá exportar o arquivo para outros formatos como PDF, PNG ou enviar por o relatório por e-mail clicando respectivamente em um dos botões da barra de ferramentas:

# Coleta das batidas de ponto

Através deste recurso o usuário poderá fazer o recolhimento dos registros de ponto de cada um dos relógios cadastrados no RESULTWEB Ponto Eletrônico.

# LAYOUT de relógio padrão CODIN

| Posição 01 até 01 - Indicador gerado pelo relógio CODIN   |
|-----------------------------------------------------------|
| Posição 02 até 03 - Código da empresa                     |
| Posição 04 até 05 - Código do relógio                     |
| Posição 06 até 09 - Horário da marcação                   |
| Posição 10 até 15 - Data da marcação                      |
| Posição 16 até 17 - Número seqüencial da linha no arquivo |
| Posição 18 até 25 - Número do crachá do funcionário       |

Caso o usuário venha a utilizar o Sistema ResultWeb e possua outro modelo de relógio e de arquivo, deverá adequar este arquivo ao layout descrito acima.

# Tela de coleta de relógios

| 🗿 Gerenciador de Aplicativos - NBox 2.5 - Microsoft Internet Explorer         |                     |               |               |              |                 |        | Gerenciador de Aplicativos - NBox 2.5 - Microsoft Internet Explorer |  |  |  |  |  |  |  |  |  |  |
|-------------------------------------------------------------------------------|---------------------|---------------|---------------|--------------|-----------------|--------|---------------------------------------------------------------------|--|--|--|--|--|--|--|--|--|--|
| Arquivo Editar Exbir Favoritos Ferramentas Ajuda 💦                            |                     |               |               |              |                 |        |                                                                     |  |  |  |  |  |  |  |  |  |  |
| Endereço 🙋 http://sisserver:8000/Producao/NBox/Main.aspx 💌 🄁 Ir               |                     |               |               |              |                 |        |                                                                     |  |  |  |  |  |  |  |  |  |  |
| 🕒 Sistema Software ASP - Gerenciador de aplicativos 🖉 Usuário de demonstração |                     |               |               |              |                 |        | 🧿 Sair                                                              |  |  |  |  |  |  |  |  |  |  |
|                                                                               |                     |               |               |              |                 |        |                                                                     |  |  |  |  |  |  |  |  |  |  |
| 🔍 Pesquisar 🚔 Imprimir 🔃 Leitura arquivos 🍃 Verifica inconsistências 🔡 I      | Importação do ponto |               |               |              |                 |        | 🛄 Ajuda                                                             |  |  |  |  |  |  |  |  |  |  |
| Empresa Empresa teste                                                         |                     |               |               |              |                 |        |                                                                     |  |  |  |  |  |  |  |  |  |  |
| 🗖 Cod. Local relógio                                                          | Ult.import.         | Hora Seqüênci | Início coleta | Hr.ini Seq.] | inic Fim coleta | Hr.fim | Seq.Fim                                                             |  |  |  |  |  |  |  |  |  |  |
| 1 CONSERVAS NN-RELOGIO 1                                                      | 17/02/2010          | 07:05 95      | 11/02/2010    | 11:17 46     | 17/02/2010      | 07:02  | 95                                                                  |  |  |  |  |  |  |  |  |  |  |
| 2 CONSERVAS NN-RELOGIO 2                                                      | 12/02/2010          | 18:34 73      | 11/02/2010    | 11:30 1      | 17/02/2010      | 07:05  | 73                                                                  |  |  |  |  |  |  |  |  |  |  |

: Código do local relógio.

: Data de início da coleta.

- Empresa usuário.
- : Campo gerado pelo sistema conforme a empresa do
- Cód.
- Local Relógio
  - : Local onde se encontra o relógio. : Data da última importação deste local.
  - Ult.Import. : Hora da última importação.
- Hora
- Següência
- Início Coleta
- Hr.Ini : Hora de início da coleta.
- Seq.Inic : Seqüência de início da coleta. : Data de fim da coleta.
- Fim Coleta
  - Hr. Fim : Hora de fim da coleta.
  - Seq.Fim : Seqüência de fim da coleta.

Clicando no botão es locais de relógios que já foram lidos para o banco de dados, com informações referentes à coleta, tais como: Local do relógio, última importação, hora, data de início e hora inicial da coleta, data de fim e hora final da coleta.

: Seqüência da última importação.

Tela de listagem da coleta de relógios-ponto

| 🕙 Coleta de relógios-ponto - Micro                 | soft Internet Explorer  |                                       |                                              |
|----------------------------------------------------|-------------------------|---------------------------------------|----------------------------------------------|
| 🕅 🖣 Página 1 de 1 🕨 🕅                              | P 🛛 🖂                   |                                       |                                              |
| Circulu's Lanches - TeleEntrega<br>colrelform.aspx | Co                      | eta de relógios-ponto                 | Página: 1/1<br>11/09/2008 11:27:41<br>cleber |
| <u>Cod.</u> Local relógio                          | <u>Ult.import.</u> Hora | <u>Seqüência Início coleta</u> Hr.ini | Seq.Inic Fim coleta Hr.fim Seq.Fim           |
| 1 TELE ENTREGA - TRAILLER                          | 21/08/2008 17:31        | . 62 14/08/2008 17:29 5               | 9 21/08/2008 17:55 62 1                      |

Clicando no botão 🖨 Imprimir, o sistema listará na tela, permitindo a impressão de todos os relógios com informações referentes à coleta, tais como: Local do relógio, última importação, hora, data de início e hora inicial da coleta, data de fim e hora final da coleta. Também poderá exportar o arquivo para outros formatos como PDF, PNG ou enviar por o relatório por e-mail clicando respectivamente em um dos botões da barra de ferramentas: 上 🔳  $\sim$ 

#### ♣ Tela de leitura de arquivos

Ao clicar no botão Leitura arquivos o sistema perguntará se o usuário confirma a leitura de arquivos, então o sistema apresentará a tela abaixo. Neta tela o usuário deve clicar no botão "*procurar*", selecionar o arquivo que deseja ler e clicar no botão "*Enviar*". Os registros do arquivo texto serão lidos para o banco de dados do Sistema ResultWeb Ponto Eletrônico.

| 🚽 Enviar arquivo para o servidor                         | ×        |
|----------------------------------------------------------|----------|
| Selecione o arquivo de seu computador e pressione enviar |          |
| Tamanho máximo: 5 MB                                     |          |
|                                                          |          |
|                                                          |          |
|                                                          | Procurar |
|                                                          | Enviar   |

U Observe que o tamanho máximo para envio de arquivo é de 5MB, caso contrário o arquivo será rejeitado.

| Ao clicar no botão 🖉 Verifica inconsistências | o sistema irá checar as inconsistências |
|-----------------------------------------------|-----------------------------------------|
| geradas para o ponto.                         |                                         |

Weste momento o sistema checa se alguma das marcações do ponto não está com o número de crachá registrado no sistema.

| Ao clicar no botão 📙 Importação do ponto | o sistema irá recolher as marcações de |
|------------------------------------------|----------------------------------------|
| ponto dos relógios para o servidor Web.  |                                        |

# Abono de marcações

Recurso disponível para realizar abono das marcações de ponto.

4 Tela de seleção de abono de ponto

| 🚰 Gerenciador de Apl  | icativos - NBox 2.5 - Microsoft Internet Explorer                 |  |  |  |  |  |  |  |
|-----------------------|-------------------------------------------------------------------|--|--|--|--|--|--|--|
| Arquivo Editar Ex     | ibir Eavoritos Ferramentas Ajuda 🥂 🦧                              |  |  |  |  |  |  |  |
| Endereço 🛃 http://sis | Endereço 🖉 http://sisserver:8000/Producao/NBox/Main.aspx 🗾 💽 Ir   |  |  |  |  |  |  |  |
| Sistema Soft          | ASP - Gerenciador de aplicativos 💩 Usuário de demonstração 🔟 Sain |  |  |  |  |  |  |  |
| 🔍 Pesquisar  🗎 I      | mprimir 🔋 Ajuda                                                   |  |  |  |  |  |  |  |
| Empresa               | Empresa teste                                                     |  |  |  |  |  |  |  |
| Cracha                |                                                                   |  |  |  |  |  |  |  |
| Período               | 17/01/2010 * a 16/02/2010 *                                       |  |  |  |  |  |  |  |
| Setor                 | 1 SETOR 1                                                         |  |  |  |  |  |  |  |
| Código                | Setor                                                             |  |  |  |  |  |  |  |
| 1                     | SETOR 1                                                           |  |  |  |  |  |  |  |

Ao preencher a tela com os campos de filtros desejados e acionar o botão Pesquisar, o sistema listará os setores com marcações a serem abonadas, conforme tela apresentada acima. O usuário deve realizar um clique com o mouse sobre a linha do setor que desejar verificar os crachás com ocorrências. Será apresentada uma tela conforme abaixo. Poderá utilizar o botão Imprimir para impressão do relatório com os setores com marcações a serem abonadas.

#### 4 Tela de crachás com ocorrências para abono de ponto

| Ø Gerenciador de Aplic                | Gerenciador de Aplicativos - NBox 2.5 - Microsoft Internet Explorer                  |                  |            |            |   |  |  |
|---------------------------------------|--------------------------------------------------------------------------------------|------------------|------------|------------|---|--|--|
| Arquivo E <u>d</u> itar E <u>x</u> ib | rquivo Editar Exibir Eavoritos Ferramentas Ajuda 🥂                                   |                  |            |            |   |  |  |
| Endereço 餐 http://siss                | Endereço 🖉 http://sisserver:8000/Producao/NBox/Main.aspx 💽 💽 Ir                      |                  |            |            |   |  |  |
| 🕒 Sistema Softw                       | 😑 Sistema Software ASP - Gerenciador de aplicativos 🖉 Usuário de demonstração 🔟 Sair |                  |            |            |   |  |  |
| 🟦 Home 🔲                              | Abono de ponto 🗙                                                                     | <                |            |            |   |  |  |
| 🔲 Crachas com ocor                    | rências para abo                                                                     | ono de ponto     |            |            | × |  |  |
| 🔍 Pesquisar  🗎 In                     | nprimir                                                                              |                  |            | 🛄 Ajuda    |   |  |  |
| Cracha                                |                                                                                      |                  |            |            |   |  |  |
| Período                               | 17/01/2010                                                                           | * a 16/02/2010 * |            |            |   |  |  |
| Setor selecionado                     | Setor selecionado 1 SETOR 1                                                          |                  |            |            |   |  |  |
| Código                                |                                                                                      | Nome             | Funçã      | o Situação |   |  |  |
| 100 (                                 | CRACHA 100                                                                           |                  | AUXILIAR I | ATIVO      |   |  |  |

O usuário deve clicar no funcionário desejado, as marcações de ponto (informações originadas das coletas dos relógios-ponto) que estejam dentro do período solicitado, são carregadas para a tela a fim de serem conferidas/abonadas.

- **Crachá** : Código do crachá do funcionário.
- \*Período (Requerido): corresponde a uma faixa de datas entre as quais será realizada a consulta/ajustes de marcações de ponto.
- Setor selecionado: corresponde ao setor que se deseja realizar uma consulta/ajuste de marcações de ponto.
- Código : Código do funcionário.
- Nome : Nome do funcionário.
- Função : Função do funcionário.
- Situação : Situação do funcionário.

| 🖯 Sistema    | stema Software ASP - Gerenciador de aplicativos |        |             |          |       |       |            |    | Usi | uário ( | de den | nonstr | ação | 0       |        |      |
|--------------|-------------------------------------------------|--------|-------------|----------|-------|-------|------------|----|-----|---------|--------|--------|------|---------|--------|------|
| 🟡 Home       | Abono de ponto ×                                |        |             |          |       |       |            |    |     |         |        |        |      |         |        |      |
| Marcações    | Marcações de ponto                              |        |             |          |       |       |            |    |     |         | ×      |        |      |         |        |      |
| 📙 Salvar alt | erações  🎲 Ocor                                 | rência | ıs 🕑 Altera | a tabela | 3     |       |            |    |     |         |        |        |      | 1       | 🛄 Aje  | abu  |
| Cracha       | 100 * CRA                                       | CHA 1  | .00         |          |       |       |            | *  |     |         |        |        |      |         |        |      |
| Período      | 17/01/2010                                      | a 16/  | 02/2010     |          |       |       |            |    |     |         |        |        |      |         |        |      |
|              | Data                                            | Dia    | Ocorrência  | E1       | S1    | E2    | <b>S</b> 2 | E3 | 53  | ть      | Ent1   | Sai1   | Ent2 | Sai2    | HrDia  | Тр   |
|              | 17/01/2010                                      | DOM    |             |          |       |       |            |    |     | 1       |        |        |      |         |        | F    |
|              | 18/01/2010                                      | SEG    |             | 08:30    | 12:00 | 14:00 | 18:30      |    |     | 1       | 0830   | 1200   | 1400 | 1830    | 0800   | N    |
|              | 19/01/2010                                      | TER    |             | 08:30    | 12:00 | 14:00 | 17:15      |    |     | 1       | 0830   | 1200   | 1400 | 1830    | 0800   | N    |
|              | 20/01/2010                                      | QUA    |             | 07:30    | 12:00 | 13:00 | 17:15      |    |     | 1       | 0830   | 1200   | 1400 | 1830    | 0800   | Ν    |
|              | 21/01/2010                                      | QUI    |             | 07:30    | 12:00 | 13:00 | 17:15      |    |     | 1       | 0830   | 1200   | 1400 | 1830    | 0800   | Ν    |
|              | 22/01/2010                                      | SEX    |             |          |       |       |            |    |     | 1       | 0830   | 1200   | 1400 | 1830    | 0800   | Ν    |
|              | 23/01/2010                                      | SAB    |             |          |       |       |            |    |     | 1       | 0830   | 1230   |      |         | 0400   | Ν    |
|              | 24/01/2010                                      | DOM    |             |          |       |       |            |    |     | 1       |        |        |      |         |        | F    |
|              | 25/01/2010                                      | SEG    |             | 07:30    | 12:00 | 13:00 | 17:15      |    |     | 1       | 0830   | 1200   | 1400 | 1830    | 0800   | N    |
|              |                                                 |        |             |          |       |       |            |    |     |         |        |        | Т    | otal: 9 | regist | tros |

Tela de marcações de ponto

Informações da tela de marcação do ponto

- Crachá : Código do crachá do funcionário.
- **Período:** corresponde a uma faixa de datas entre as quais será realizada a consulta/ajustes de marcações de ponto.
- Data : data de marcação do ponto;
- **Dia** : dia da semana correspondente a marcação do ponto;
- Ocorrência: Status do dia (dispensa, atestado, afastamento, etc);

Marcações de ponto realizadas pelo funcionário:

- E1 : marcação da primeira entrada;
- **S1** : marcação da primeira saída;
- E2 : marcação da segunda entrada;
- **S2** : marcação da segunda saída;
- E3 : marcação da terceira entrada;
- **S3** : marcação da terceira saída;

• **Tb** : tabela de horário vinculada ao funcionário;

Marcações previstas na tabela de horário vinculada ao funcionário:

- Ent1 : horário da primeira entrada que o associado deverá cumprir no dia;
- Sai1 : horário da primeira saída que o associado deverá cumprir no dia;
- Ent2 : horário da segunda entrada que o associado deverá cumprir no dia;
- Sai2 : horário da segunda saída que o associado deverá cumprir no dia;
- HrDia : quantidade de horas que o associado deverá cumprir no dia;
- **Tp** : Especifica o "tipo do dia", se é um dia normal, feriado, folga, etc..

Cabe salientar que o sistema já lê os afastamentos e retornos que estão ocorrendo de forma on-line, exemplos (Férias, Auxílios-Doença, Acidentes de Trabalho, Rescisões entre outros).

Para trocarmos de funcionário é necessário fechar a tela de marcações de ponto e retornar a tela de "crachás com ocorrências para abono de ponto" e selecionar outro funcionário.

Esta manutenção (abono) pode ser feita dia a dia ou simultaneamente em vários dias bastando para isso marcarmos mais de uma linha na lista de ocorrências, chamamos esse processo de "abono dinâmico", pois para a maioria das ocorrências existe um código de abono parametrizado no sistema.

Depois de fazer as correções que deseja, o usuário deve acionar o botão Salvar alterações para que o sistema grave as informações no banco de dados. Ao acionar o botão <sup>Ocorrências</sup>, o sistema irá apresentar a tela com as ocorrências para abono de ponto.

O sistema compara as marcações de ponto com a *tabela de horas do funcionário* e gera as ocorrências automaticamente, permitindo que o usuário faça o abono conforme a necessidade:

- 1. No dia 19, gerou1 hora e 15 minutos de **atraso** e vêm marcados como padrão para serem descontadas;
- Nos dias 20,21 e 25, gerou horas-extras como Código 8 Hora extra o qual já possui um código parametrizado de transformação para abono 20 Compensação.
- 3. Nos dias 22 e 23, gerou **Faltas não justificadas**, pois não houve marcações de ponto nestes dias e existe configuração de marcações na tabela de horas do funcionário.

S Lembrando que para executar ações para as ocorrências elas devem ser marcadas A, clicando na primeira coluna, na linha que desejar executar a ação.

| 00    | 🔟 Ocorrências para abono de ponto 🛛 🔪 🗙                               |       |        |                  |            |        |                    |
|-------|-----------------------------------------------------------------------|-------|--------|------------------|------------|--------|--------------------|
| No    | 🗋 Novo 🔍 Pesquisar 💥 Excluir 🚔 Imprimir 💾 Abona ocorrências 🛛 🗐 Ajuda |       |        |                  |            |        |                    |
| Crach | Cracha 100 CRACHA 100                                                 |       |        |                  |            |        |                    |
| Perío | do                                                                    | 17/01 | L/2010 | * a 16/02/2010 * |            |        |                    |
|       | Data                                                                  | Dia   | Cód.   | Tipo abono       | Qtde horas | Operaç | Ação               |
|       | 19/01/2010                                                            | TER   | 5      | ATRASOS          | 1,15       | ) · (  | DESC.              |
|       | 20/01/2010                                                            | QUA   | 8      | HORA EXTRA       | 0,45       | +      | NÃO PAGA           |
|       | 21/01/2010                                                            | QUI   | 8      | HORA EXTRA       | 0,45       | +      | NÃO PAGA           |
|       | 22/01/2010                                                            | SEX   | 1      | FALTA NAO JUST.  | 8,00       | -      | DESC.              |
|       | 23/01/2010                                                            | SAB   | 1      | FALTA NAO JUST.  | 4,00       | -      | DESC.              |
|       | 25/01/2010                                                            | SEG   | 8      | HORA EXTRA       | 0,45       | +      | NÃO PAGA           |
|       |                                                                       |       |        |                  |            |        | Total: 6 registros |

- Data
- : data ocorrência do ponto;
- Dia : dia da semana;
- Cod. : código do abono;
- Tipo de abono : descrição do abono (ocorrência);
- Qtde horas : quantidade de horas da ocorrência;

- **Operação** : indicador que define se a ocorrência é positiva (soma) ou negativa (redução).
- Ação : ação que o usuário deseja para cada tipo de ocorrência.

Informações da tela de manutenção das ocorrências das marcações:

**4** Tela de manutenção de ocorrências

| 🔟 Manutenção de oco | orrências         | (        | 1 5                                                | FALTA NAO JUST.<br>ATRASOS                                                                                                    |
|---------------------|-------------------|----------|----------------------------------------------------|----------------------------------------------------------------------------------------------------|
| 📄 Novo  🔚 Salvar    | 🗙 Excluir         | 🛄 Ajuda  | 8<br>9                                             | HOPA EXTRA<br>HOPA EXTRA AUT.                                                                                                    |
| Cracha<br>Data      |                   |          | 10<br>12<br>15<br>16                               | MARCACAO INVAL.<br>LIC.PATERNIDADE<br>ATESTADO<br>FALTA SEM PERDA REPOUSO                                                                                               |
| Sequência           | •                 |          | 17                                                 | FALTA LEGAL                                                                                                    |
| Tipo abono          | 1 FALTA NAO JUST. | <u> </u> | 20                                                 | COMPENSACAO                                                                                                    |
| Qtde horas          | •                 |          | 21                                                 | DISPENSA<br>REPOUSO                                                                                                    |
| Operação            | 🔿 Soma 🔘 Subtrai  |          | 23<br>24<br>25<br>26<br>27<br>28<br>90<br>91<br>92 | ACORDO DOHINGO<br>DIA COMERCIARIO<br>COMPENSADO<br>INTERVALO INVALIDO<br>FERIAS<br>HORA EXTRA NOTURNA<br>SALDO DE HORAS<br>SALDO PACO<br>AJUSTE SALDO<br>HORA EXTRATATO |

Ao acionar o botão <sup>O</sup> Altera tabela</sup>, o sistema irá abrir uma tela, conforme abaixo, para que o usuário troque a tabela de horário do funcionário e a data a partir de quando a tabela entrará em vigor.

| 📰 Alteração de tabela de horários 🛛 🗙 🗙 |     |            |   |         |  |  |
|-----------------------------------------|-----|------------|---|---------|--|--|
| 📙 Salvar alteração                      |     |            |   | 🛄 Ajuda |  |  |
| Cracha                                  | 100 | CRACHA 100 |   |         |  |  |
| Horário                                 | 1 N |            | * |         |  |  |
| A partir de                             |     | *          |   |         |  |  |
|                                         |     |            |   |         |  |  |
|                                         |     |            |   |         |  |  |
|                                         |     |            |   |         |  |  |
|                                         |     |            |   |         |  |  |

# Cálculo das verbas do ponto

Neste programa, depois da realização de abonos é realizado o procedimento de cálculo das verbas do ponto, tais como: salário, horas-extras, adicional noturno, entre outros.

Após o preenchimento do crachá (para cálculo individual), local de ponto, período de cálculo, data de pagamento e o tipo de procedimento o usuário deve acionar o botão Calcula ponto.

| 🖯 Sistema Softw | are <sup>o</sup> - Gerenciador& | eUspáricadévdemonstração 🛛 🧿 Sair |
|-----------------|---------------------------------|-----------------------------------|
| 🔝 Home 🖉 🎊      | Cálculo do ponto 🗙              |                                   |
| 🌼 Calcula ponto |                                 | 🛄 Ajuda                           |
| Empresa         | Empresa teste                   |                                   |
| Cracha          |                                 |                                   |
| Local de ponto  | (selecione uma opção            | abaixo) 💙                         |
| Período         | 16/01/2010 a 15/0               | 2/2010                            |
| Pagamento       | 15/02/2010                      | Microsoft Internet Explorer 🔀     |
| Procedimento de | 💿 Cálculo 🔘 Recálculo           |                                   |
|                 |                                 | Confirma calculo do ponto ?       |
|                 |                                 | OK Cancelar                       |

4 Tela cálculo do ponto

O cálculo pode ser realizado *individualmente* (somente para um funcionário), para isso o usuário deve informar o crachá para o qual deseja aplicar o procedimento de cálculo ou recálculo.

- Empresa : Campo gerado pelo sistema conforme a empresa do usuário.
- Crachá. : Código do crachá do funcionário.
- Local de ponto : Código do local de ponto a ser calculado.
- **Período** : Período a ser apurado.
- Pagamento
- : Data de pagamento para o período calculado.

W No campo Pagamento o usuário deve informar sempre a última data informada para o período calculado.

- Procedimento de cálculo: se selecionada esta opção o sistema fará o cálculo normal do ponto.
- Procedimento de recálculo: se selecionada esta opção o sistema será feito o recálculo do ponto, para o(s) funcionário(s), conforme o(s) filtro(s) informado(s) acima.

# Atualiza data de fechamento do ponto

Este programa permite realizar a consulta, alteração ou inclusão da data de fechamento do ponto.

**4** Tela com a data de fechamento do ponto

| 🚰 Gerenciador de Aplicativos - NBox 2.5 - Mi  | crosoft Internet Explorer        |                                    |
|-----------------------------------------------|----------------------------------|------------------------------------|
| Arquivo Editar Exibir Eavoritos Ferram        | entas Aj <u>u</u> da             |                                    |
| Endereço 🖉 http://sisserver:8000/Producao/NBo | px/Main.aspx                     | 💌 🄁 Ir                             |
| 🕞 Sistema Software                            | ASP - Gerenciador de aplicativos | 🚨 Usuário de demonstração 🛛 🧕 Sair |
| A Home 📄 Data do fechamento do                | ponto ×                          |                                    |
| 🌼 Atualizar                                   |                                  |                                    |
| Data fechamento 16/01/2010                    |                                  |                                    |

 Data fechamento : Após o fechamento do ponto o usuário deve informar qual a data que foi realizada o fechamento do ponto. Por exemplo: se o fechamento for dia 16/01/2010 a 15/02/2010. Neste caso a data de fechamento deve ser atualizada como 15/02/2010.

Ao acionar o botão <sup>Atualizar</sup>, o sistema irá atualizar a data informa para o próximo fechamento.

# Relatórios

# Espelho de cartão-ponto

Recurso disponível para a emissão dos espelhos de ponto.

Tela de espelho do cartão ponto

| 🖯 Sistema Soft | ware                        | ASP - Gerenciador de aplicativos | 💍 Usuário de demonstração | 🔟 Sair |
|----------------|-----------------------------|----------------------------------|---------------------------|--------|
| <u> A</u> Home | 🔒 Espelho do cartão ponto > |                                  |                           |        |
| 🗎 Imprimir     |                             |                                  |                           |        |
| Periodo        | 18/01/2010 * a              | 18/02/2010 *                     |                           |        |
| Cracha         |                             |                                  |                           |        |
| Setor          | SETOR 1                     |                                  |                           |        |
|                |                             |                                  |                           |        |

- \*Período : Campo de preenchimento obrigatório. Período para o qual se deseja imprimir o(s) espelho(s) de ponto
- **Crachá** : Código do crachá do funcionário
- Setor : Setor para o qual o usuário deseja imprimir espelho de ponto

Neste relatório informamos o crachá do funcionário se desejar uma impressão individual. Também podemos selecionar um setor específico que desejamos listar.

O usuário poderá acionar o botão se desejar selecionar funcionários nominalmente. O ResultWeb apresenta uma tela que permite selecionar os funcionários pelo nome ou número do crachá ou ordená-los por (data de admissão, cargo ou situação, para a ordenação, basta clicar no título da coluna a ser ordenada).

🔍 O número de dias do período não pode ser maior que 30 dias.

|                              |                                                                                                    |           |      |         |       |     | o 1″    |            |        | · · ·                   |         |                |       |
|------------------------------|----------------------------------------------------------------------------------------------------|-----------|------|---------|-------|-----|---------|------------|--------|-------------------------|---------|----------------|-------|
| Cartão de ponto - eletrônico |                                                                                                    |           |      |         |       |     |         |            |        |                         |         |                |       |
| E                            | Empresa C.N.P.J.                                                                                                |           |      |         |       |     |         |            |        |                         |         |                |       |
| S                            | etor                                                                                                    |           |      |         |       |     |         |            |        |                         |         |                |       |
| P                            | eríodo                                                                                                    | 17/01/20  | 10 a | 16/02/2 | 010   |     |         |            |        |                         |         |                |       |
| F                            | uncionário                                                                                                    | D         |      |         |       |     |         |            |        |                         |         |                |       |
|                              |                                                                                                    |           | MARC | AÇÕES   |       |     |         |            |        |                         |         | TABELA HORÁRIO | )     |
| Dia                          | E-1                                                                                                    | 5-1       | E-2  | 5-2     | E-3   | S-3 | Ad.Not. | Hr.Extra   | Faltas | Ocorrências             | Entrada | Intervalo      | Saída |
|                              |                                                                                                    |           |      |         |       |     |         |            |        |                         |         |                |       |
|                              | Verba                                                                                                    | Descrição |      |         |       |     |         | Qtde horas |        |                         |         |                |       |
|                              |                                                                                                    |           |      |         |       |     |         |            |        |                         |         |                |       |
|                              |                                                                                                    |           |      |         |       |     |         |            |        |                         |         |                |       |
|                              |                                                                                                    |           |      |         |       |     |         |            |        |                         |         |                |       |
|                              |                                                                                                    |           |      |         |       |     |         |            |        |                         |         |                |       |
|                              |                                                                                                    |           |      |         | CONCE |     |         | NOC TERMO  |        | 100 71 DARÁCRAFO 1 DA C |         |                |       |
|                              | CONCESSÃO DE INTERVALOS NOS TERMOS DO ARTIGO 71 PARAGRAFO 1 DA CLT<br>ESTE CARTÃO RETRATA O OCORRIDO NO PERÍODO |           |      |         |       |     |         |            |        |                         |         |                |       |
|                              |                                                                                                    |           |      |         |       |     |         |            |        |                         |         |                |       |
|                              |                                                                                                    |           |      |         |       |     |         |            |        |                         |         |                |       |
|                              | Assinatura do Funcionário                                                                                       |           |      |         |       |     |         |            |        |                         |         |                |       |

4 Modelo de espelho do cartão ponto

# Ocorrência do ponto

Recurso disponível para emissão e relatório com as ocorrências de ponto.

#### 4 Tela de ocorrências do ponto

| 🎒 Gerenciador de Aplic                | ativos - NBox 2.5 - Microsoft Internet Explorer                    | <u>- 0 ×</u> |
|---------------------------------------|--------------------------------------------------------------------|--------------|
| Arquivo E <u>d</u> itar E <u>x</u> it | ir <u>F</u> avoritos F <u>e</u> rramentas Aj <u>u</u> da           | 1            |
| Endereço 🖉 http://sisse               | rver:8000/Producao/NBox/Main.aspx                                  | → Ir         |
| 🕒 Sistema Softw                       | are 🛛 ASP - Gerenciador de aplicativos 🖉 Usuário de demonstração 🧧 | Sair         |
| 🟦 Home 🔒                              | Ocorrências do cartão ponto 🗙                                      |              |
| 🗎 Imprimir                            |                                                                    |              |
| Periodo                               | * a *                                                              |              |
| Cracha                                |                                                                    |              |
| Setor                                 | (selecione uma opção abaixo)                                       |              |

- \*Período : Campo de preenchimento obrigatório. Período para o qual se deseja imprimir a(s) ocorrência(s) de ponto
- Crachá : Código do crachá do funcionário
- Setor : Setor para o qual o usuário deseja imprimir a(s) ocorrência(s) de ponto.

Modelo de relatório de ocorrências

| Emp | oresa test                                        | te          |          |          |       |    |            |                   |                |                |            |            |               | Página 1 de 1 |
|-----|---------------------------------------------------|-------------|----------|----------|-------|----|------------|-------------------|----------------|----------------|------------|------------|---------------|---------------|
|     |                                                   |             |          |          |       |    |            |                   | Ocorrências    | 6              |            |            |               |               |
| _Se | Setor 1 - SETOR 1 Período 16/01/2010 a 15/02/2010 |             |          |          |       |    |            |                   |                |                |            |            |               |               |
|     |                                                   |             |          | Marcaçõe | es    |    |            |                   | Ocorrências    |                |            |            | Abono         |               |
|     |                                                   | E1          | S1       | E2       | 52    | E3 | 53         | Horas             | Descrição      |                | Cód. Horas | Observação | )             |               |
|     | 100 - CF                                          | RACHA 100   | )        |          |       |    |            |                   |                |                |            |            |               |               |
| 18  | SEG                                               | 8:01        | 12:00    | 13:00    | 17:15 |    |            | 0,14              | 8 HORA EXTRA   |                |            |            |               |               |
| 19  | TER                                               | 7:45        | 12:00    | 13:00    | 17:15 |    |            | 0,30              | 8 HORA EXTRA   |                |            |            |               |               |
| 20  | QUA                                               | 7:30        | 12:00    | 13:00    | 17:15 |    |            | 0,45              | 8 HORA EXTRA   |                |            |            |               |               |
| 21  | QUI                                               | 7:30        | 12:00    | 13:00    | 17:15 |    |            | 0,45              | 8 HORA EXTRA   |                |            |            |               |               |
| 22  | SEX                                               | 7:30        | 12:00    | 13:00    | 17:15 |    |            | 0,45              | 8 HORA EXTRA   |                |            |            |               |               |
| 25  | SEG                                               | 7:30        | 12:00    | 13:00    | 17:15 |    |            | 0,45              | 8 HORA EXTRA   |                |            |            |               |               |
| 26  | TER                                               | 7:55        |          |          |       |    |            | 0,00              | 10 MARCACAO IN | VAL.           |            |            |               |               |
| He  | oras Extra                                        | as (Não aut | orizadas | )        | 3,4   | 44 | Horas Extr | ras (Autorizadas) | 0,00           | Horas Faltas// | Atrasos    | 0,00       | Adiconal Not. | 0,00          |

Informações referente a abono:

- Cód. : Código do abono
- Horas : Total de horas da ocorrência.
- **Observação:** Observação sobre o abono.

#### Verbas do ponto eletrônico

Recurso disponível para emissão de informações de ponto calculado.

**4** Tela para impressão de ponto calculado

| 🚰 Gerenciador de Aplicativos - NBox 2.5 - Mi             | crosoft Internet Explorer        |                           | _ 🗆 🗵    |  |  |  |  |
|----------------------------------------------------------|----------------------------------|---------------------------|----------|--|--|--|--|
| Arquivo Editar Exibir Favoritos Ferram                   | entas Ajuda                      |                           | <b>*</b> |  |  |  |  |
| Endereço 🖉 http://sisserver:8000/Producao/NBox/Main.aspx |                                  |                           |          |  |  |  |  |
| 😑 Sistema Software                                       | ASP - Gerenciador de aplicativos | 🚨 Usuário de demonstração | 🚺 Sair   |  |  |  |  |
| 分 Home ☐ Ponto calculado ×                               |                                  |                           |          |  |  |  |  |
| 🚔 Imprimir 🛛 🗟 Exporta p/ EXCEL                          |                                  |                           |          |  |  |  |  |
| Data cálculo ponto *                                     |                                  |                           |          |  |  |  |  |

Ao acionar o botão Exporta p/ EXCEL o relatório será gerado no padrão do Excel.
 Modelo de relatório de ponto calculado

| Empresa teste      |                             | Página 1 de :           |
|--------------------|-----------------------------|-------------------------|
|                    | Ponto calculado para        |                         |
| Crachá Funcionário | Verba ponto Descrição verba | Qtde Horas Verba FOLPA( |
|                    |                             |                         |
|                    | Total funcionários          | :                       |

- Crachá funcionário: Número do crachá e nome do funcionário
- Verba ponto : Código da verba do ponto
- Descrição verba : Descrição da verba do ponto
- **Qtde Horas** : Quantidade de horas realizadas.
- Verba FOLPAG : Verba utilizada pelo Sistema Legado do Cliente

# SAQ Perguntas mais freqüentes

É importante para o nosso departamento de Vendas que as perguntas sejam respondidas rapidamente, assim, criamos uma lista de perguntas mais freqüentes que podem lhe ser úteis. Se você não conseguir localizar uma resposta aqui, nossa equipe de suporte terá satisfação em atendê-lo.

1. Por que eu não posso comprar o sistema ao invés de contratar um serviço?

Um sistema Web se caracteriza entre outras coisas por rodar em um provedor. O serviço de hospedagem fica incluído no direito de uso do software.

2. É preciso pagar valor de licença ou valor mensal para usar o Sistema RESULTWEB?

Licença de uso não, o usuário pagará apenas um valor mensal para ter direito a suporte técnico e para dispor de todas as atualizações que vierem a ser desenvolvidas.

O RESULTWEB possui suporte técnico ao usuário?

Sim. Conforme descrito acima, o suporte fica facilitado. A certeza do uso da mais nova versão.

3. O módulo de Ponto Eletrônico precisa dos demais módulos do RESULT WEB para funcionamento?

Não. O Ponto Eletrônico funciona independentemente dos demais módulos.

4. Como posso sugerir melhorias para o produto? Poderá utilizar-se do site do ResultWeb <u>www.sistema.inf.br</u>, enviar e-mail ou contatar diretamente com o suporte da Sistema Informática.

5. Como é feito o controle da segurança de minhas informações?

O provedor Web tem tecnologias muito mais seguras e eficientes de armazenamento do que os sistemas domésticos. A integridade e segurança dos bancos de dados armazenados em provedores são garantidas contratualmente. Grandes empresas que tem necessidade de absoluto sigilo e segurança nos dados usam este sistema.

6. E se eu não desejar mais utilizar o ResultWeb? O que acontece com os meus dados?

Você pode pedir uma cópia das tabelas com todos os dados que você lançou no sistema mediante o pagamento de uma taxa, não superior a duas mensalidades. Suas tabelas podem ser importadas por outro profissional de TI, num novo sistema. Uma cópia da tabela pode também ser pedida a qualquer momento mesmo que você não cancele o uso dos serviços.

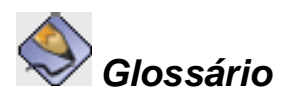

**ASP** (Application Service Provider) é um novo modelo de negócio que oferece às empresas uma rápida e segura implantação de soluções com baixo investimento inicial, com implementação rápida e ambiente operacional disponível sete dias por semana, 24 horas por dia.

Aplicativo - área em que são listados todos os módulos do RESULTWEB;

Pastas - divisões existentes dentro dos aplicativos.

Projetos - programas disponíveis para o aplicativo, conforme o perfil do usuário;

**Menus** - listas de opções disponíveis para o usuário escolher. Por exemplo, o RESULTWEB apresenta em sua tela principal, menus para escolha de aplicativos, pastas ou projetos (programas).

**Favorito** - área que pode ser "personalizada" conforme a necessidade de cada usuário; **Ferramentas** - é uma área destinada ao acesso de utilitários de uso geral pelo usuário.

**Sistemas Legados** - É o termo utilizado em referência aos sistemas computacionais de uma organização que, apesar de serem bastante antigos, fornecem serviços essenciais. Geralmente utilizam bancos de dados obsoletos.

# Novo Logon

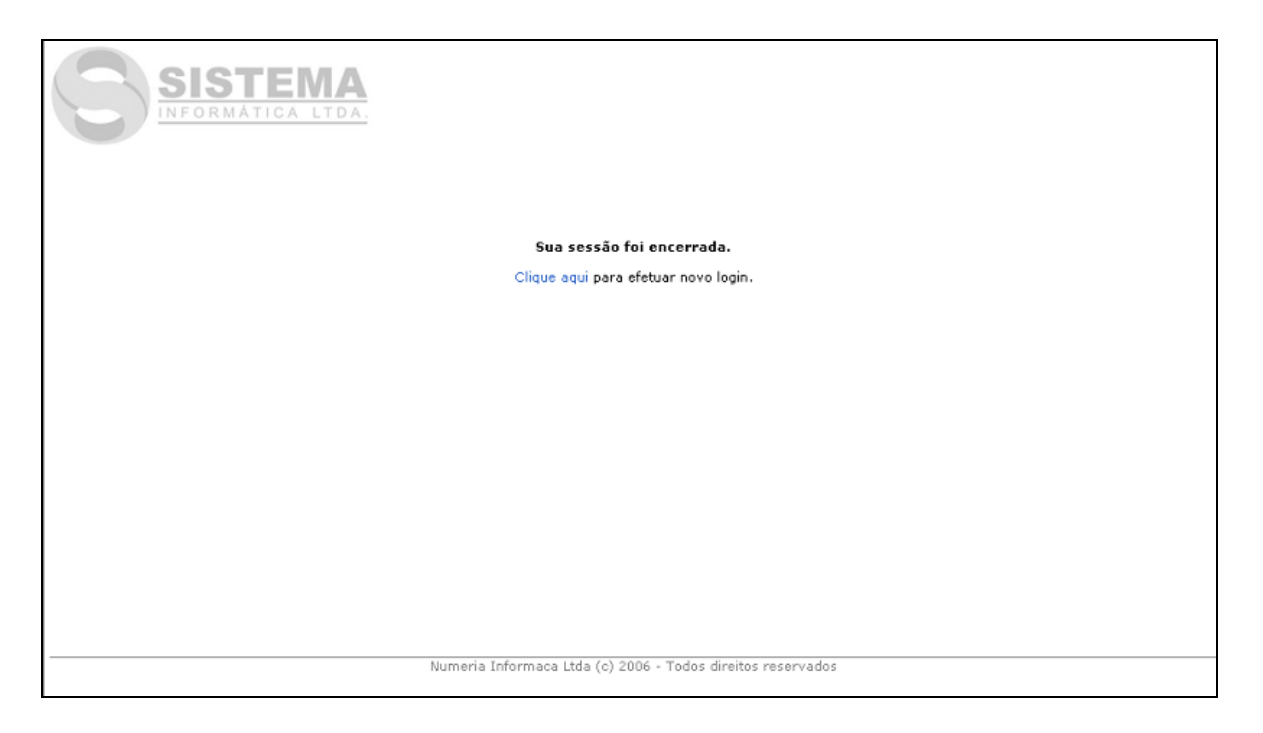

Caso o usuário fique muito tempo conectado no sistema sem utilizá-lo, por segurança, o sistema pedirá ao usuário para se conectar novamente e apresentará a tela acima. O usuário deverá clicar no link *"Clique aqui"* e informar novamente o seu usuário e senha.